# Register your product and get support at www.philips.com/welcome

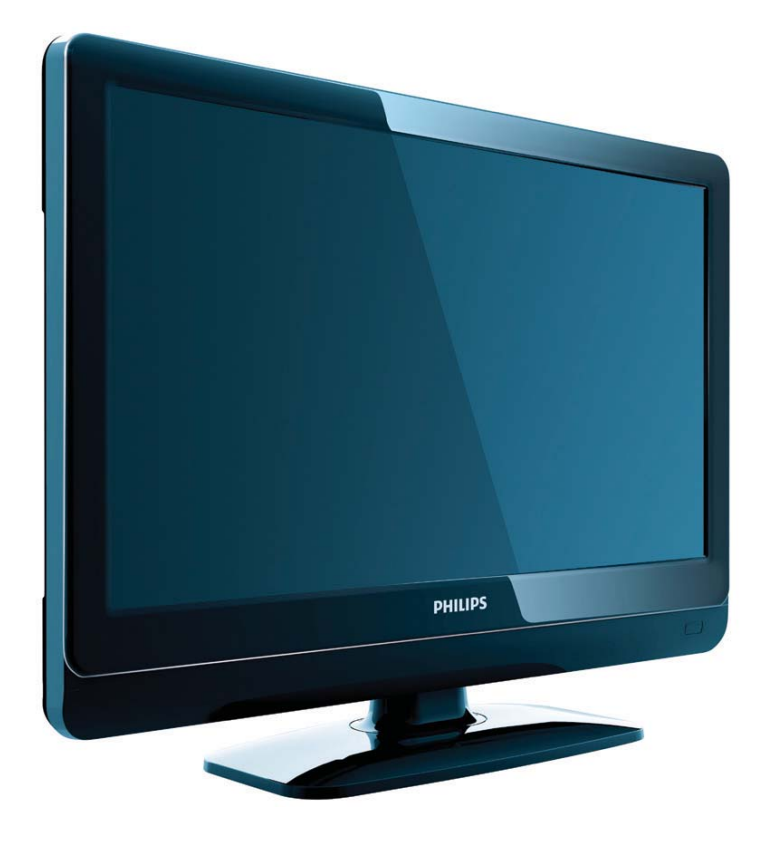

19PFL3404H/12 22PFL3404H/12 32PFL3404H/12 42PFL3604H/12 19PFL3404D/12 22PFL3404D/12 26PFL3404D/12 32PFL3404D/12 42PFL3604D/12 19PFL3404D/05 22PFL3404D/05

IT Manuale utente

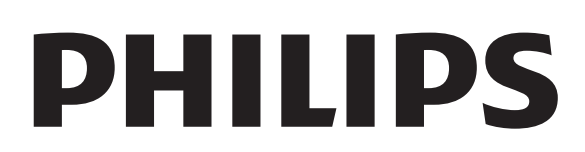

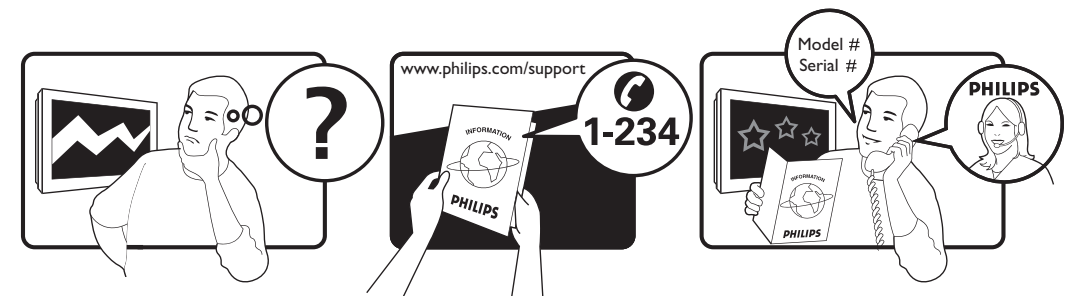

| Österreich              | 0810 000205                                                             | €0.07 pro Minute                         |
|-------------------------|-------------------------------------------------------------------------|------------------------------------------|
| België/Belgique         | 078250145                                                               | €0.06 Per minuut/Par minute              |
| България                | +3592 489 99 96                                                         | Местен разговор                          |
| Hrvatska                | 01 6403 776                                                             | Lokalni poziv                            |
| Česká republika         | 800142840                                                               | Bezplatný hovor                          |
| Danmark                 | 3525 8759                                                               | Lokalt opkald                            |
| Estonia                 | 6008600                                                                 | local                                    |
| Suomi                   | 09 2311 3415                                                            | paikallispuhelu                          |
| France                  | 0821 611655                                                             | €0.09 Par minute                         |
| Deutschland             | 01803 386 852                                                           | €0.09 pro Minute                         |
| Ελλάδα                  | 0 0800 3122 1280                                                        | Κλήση χωρίς χρέωση                       |
| Magyarország            | 0680018189                                                              | Ingyenes hívás                           |
| Ireland                 | North 0800 055 6882<br>South 1800-PHILIPS 7445477                       | free                                     |
| Italia                  | 840320086                                                               | €0.08 AI minuto                          |
| Қазақстан               | +7 727 250 66 17                                                        | local                                    |
| Latvia                  | 67228896                                                                | local                                    |
| Lithuania               | 52737691                                                                | local                                    |
| Luxemburg/Luxembourg    | 40 6661 5644                                                            | Ortsgespräch/Appel local                 |
| Nederland               | 0900 8407                                                               | €0.10 Per minuut                         |
| Norge                   | 2270 8111                                                               | Lokalsamtale                             |
| Polska                  | (022) 3491504                                                           | połączenie lokalne                       |
| Portugal                | 800 780 903                                                             | Chamada local                            |
| România                 | 031-810 71 25<br>0800-89 49 10                                          | Apel local                               |
| Россия                  | Moscow (495) 961-1111<br>Outside Moscow 8-800-200-0880                  | Местный звонок                           |
| Србија                  | +381 114 440 841                                                        | Lokalni poziv                            |
| Slovensko               | 0800 004537                                                             | Bezplatný hovor                          |
| Slovenija               | 00386 12 80 95 00                                                       | lokalni klic                             |
| España                  | 902 888 784                                                             | €0.10 Por minuto                         |
| Sverige                 | 08 5792 9100                                                            | Lokalsamtal                              |
| Suisse/Schweiz/Svizzera | 0844 800 544                                                            | Appel local/Ortsgespräch/Chiamata locale |
| Türkiye                 | 0800 261 3302                                                           | Şehiriçi arama                           |
| United Kingdom          | General No: 0870 900 9070<br>General National Rate No:<br>0870 911 0036 | local                                    |
| Україна                 | 8-800-500-69-70                                                         | Місцевий виклик                          |

This information is correct at the time of press. For updated information, see www.philips.com/support.

## Sommario

| 1 | Avviso                                                                              | 2         |
|---|-------------------------------------------------------------------------------------|-----------|
| 2 | Importante                                                                          | 4         |
| 3 | Panoramica del televisore                                                           | 6         |
|   | Comandi laterali e indicatori                                                       | 6         |
|   | Telecomando                                                                         | 6         |
| 4 | Utilizzo del prodotto                                                               | 8         |
|   | Accendere e spegnere il televisore o                                                |           |
|   | passare alla modalità di standby                                                    | 8         |
|   | Cambiare canale                                                                     | 8         |
|   | Guardare le riproduzioni dei dispositivi<br>collegati                               | 9         |
|   | Regolare il volume del televisore                                                   | 9         |
|   | Utilizzare il televideo                                                             | 9         |
| 5 | Funzioni avanzate del prodotto                                                      | 10        |
|   | Accedere ai menu del televisore                                                     | 10        |
|   | Rimuove i dispositivi dal menu Home.                                                | 10        |
|   | Modificare le impostazioni dell'immagine<br>dell'audio                              | ее<br>10  |
|   | Utilizzo delle funzioni avanzate del televi                                         | deo       |
|   |                                                                                     | 14        |
|   | Creare e utilizzare elenchi di canali prefe                                         | eriti     |
|   |                                                                                     | 14        |
|   | Utilizzo della Guida elettronica ai                                                 |           |
|   | programmi                                                                           | 16        |
|   | Utilizzare i timer                                                                  | 17        |
|   | Utilizza Blocco TV e l'impostazione Vieta<br>ai minori                              | to.<br>17 |
|   | Utilizzo dei sottotitoli                                                            | 19        |
|   | Utilizzare l'orologio del televisore                                                | 20        |
|   | Visualizzazione di foto e ascolto di music<br>da un dispositivo di memorizzazione l | ca<br>JSR |
|   |                                                                                     | 21        |
|   | Ascolto dei canali radio digitali                                                   | 22        |
|   | Aggiornamento del software del televiso                                             | ore       |
|   |                                                                                     | 23        |
|   | Modificare le preferenze del televisore                                             | 24        |
|   | Accedere al canale del decoder                                                      | 24        |

|   | Avviare una demo del televisore<br>Ripristinare le impostazioni predefinite de | 24<br>el |
|---|--------------------------------------------------------------------------------|----------|
|   | televisore                                                                     | 24       |
| 6 | Sintonizzazione dei canali                                                     | 25       |
|   | Sintonizzare i canali automaticamente                                          | 25       |
|   | Sintonizzare i canali manualmente                                              | 26       |
|   | Ridenomina i canali                                                            | 27       |
|   | Riordina i canali                                                              | 27       |
|   | Test ricezione digitale                                                        | 28       |
| 7 | Collegare i dispositivi                                                        | 29       |
|   | Connettore posteriore per televisore da                                        |          |
|   | 19-22 pollici                                                                  | 29       |
|   | Connettore posteriore per televisore da                                        | 26       |
|   | pollici e oltre                                                                | 31       |
|   | Connettore laterale                                                            | 32       |
|   | Collegare un computer                                                          | 33       |
|   | Utilizzo di un modulo CAM (Conditional                                         |          |
|   | Access Module)                                                                 | 34       |
|   | Utilizzare Philips EasyLink                                                    | 34       |
|   | Utilizzare un lucchetto di sicurezza                                           |          |
|   | Kensington                                                                     | 35       |
| 8 | Informazioni sul prodotto                                                      | 36       |
|   | Risoluzioni di visualizzazione supportate                                      | 36       |
|   | Multimediale                                                                   | 36       |
|   | Sintonizzatore/Ricezione/Trasmissione                                          | 36       |
|   | Telecomando                                                                    | 36       |
|   | Alimentazione                                                                  | 36       |
|   | Supporti compatibili per montaggio del                                         |          |
|   | televisore a parete                                                            | 37       |
| 9 | Risoluzione dei problemi                                                       | 38       |
|   | Problemi generali relativi al televisore                                       | 38       |
|   | Problemi con i canali del televisore                                           | 38       |
|   | Problemi relativi alle immagini                                                | 38       |
|   | Problemi relativi all'audio                                                    | 39       |
|   | Problemi relativi al collegamento HDMI                                         | 39       |
|   | Problemi di collegamento del computer                                          | 39       |
|   |                                                                                |          |
|   | Contatti                                                                       | 39       |

# 1 Avviso

2009 © Koninklijke Philips Electronics N.V.Tutti i diritti riservati.

Le specifiche sono soggette a modifica senza preavviso. I marchi sono di proprietà di Koninklijke Philips Electronics N.V o dei rispettivi detentori. Philips si riserva il diritto di modificare i prodotti senza l'obbligo di implementare tali modifiche anche nelle versioni precedenti.

Le informazioni contenute nel presente manuale sono da ritenersi adeguate per l'utilizzo consentito dell'impianto. Se il prodotto, o singoli moduli e procedure, vengono utilizzati per scopi diversi da quelli specificati in questo manuale, è necessario richiedere conferma della validità e dell'adeguatezza delle informazioni qui riportate. Philips garantisce che il materiale non viola alcun brevetto statunitense. Non vengono concesse ulteriori garanzie esplicite o implicite.

#### Garanzia

- Rischio di lesioni, di danni al televisore o di invalidamento della garanzia! Non tentare di riparare da soli il televisore.
- Utilizzare esclusivamente il televisore e gli accessori consigliati dal produttore.
- Il simbolo di attenzione posto sul retro del televisore indica il rischio di scariche elettriche. Non rimuovere per alcun motivo il pannello posteriore del televisore. Per l'assistenza o le riparazioni, contattare sempre il Centro Assistenza Clienti Philips.

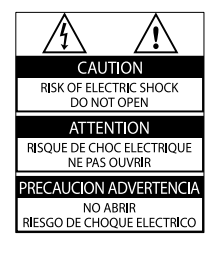

Eventuali operazioni espressamente vietate in questo manuale e procedure di regolazione o montaggio non consigliate o autorizzate nel presente manuale invalidano la garanzia.

#### Caratteristiche dei pixel

Gli schermi a cristalli liquidi sono costituiti da un numero elevato di pixel a colori. Nonostante questo schermo vanti una percentuale di pixel funzionanti pari al 99,999% o superiore, i pixel spenti, quelli sempre accesi o difettosi possono comunque apparire sullo schermo. Si tratta di una caratteristica strutturale degli schermi riconosciuta dai più diffusi standard industriali e non di un malfunzionamento.

#### Conformità ai requisiti EMF

Koninklijke Philips Electronics N.V. produce e commercializza numerosi prodotti per il mercato consumer che, come tutti gli apparecchi elettronici, possono emettere e ricevere segnali elettromagnetici.

Uno dei principali principi aziendali applicati da Philips prevede l'adozione di tutte le misure sanitarie e di sicurezza volte a rendere i propri prodotti conformi a tutte le regolamentazioni e a tutti gli standard EMF applicabili alla data di produzione dell'apparecchio.

In base a tale principio, Philips sviluppa, produce e commercializza prodotti che non hanno effetti negativi sulla salute. Garantisce pertanto che i propri prodotti, se utilizzati nelle modalità previste, sono da ritenersi sicuri in base ai dati scientifici attualmente disponibili.

Inoltre Philips collabora attivamente all'elaborazione degli standard internazionali EMF e di sicurezza ed è in grado di anticipare evoluzioni future degli stessi e di implementarle nei propri prodotti.

#### Fusibile di rete (solo Regno Unito)

Questo televisore è dotato di una spina stampata regolarmente approvata. Nel caso in cui si renda necessario procedere alla sostituzione del fusibile di rete, sostituirlo con un fusibile di valore corrispondente a quello indicato sul connettore (ad esempio 10A).

- 1 Rimuovere il coperchio del fusibile e il fusibile.
- 2 Il nuovo fusibile deve essere conforme alla norma BS 1362 e presentare il marchio di approvazione ASTA. In caso di smarrimento del fusibile, rivolgersi al rivenditore per richiedere il tipo corretto da utilizzare.

**3** Riposizionare il coperchio del fusibile. Ai fini della conformità con la direttiva EMC, la spina di rete di questo prodotto non deve essere asportata dal cavo di alimentazione. **Copyright** 

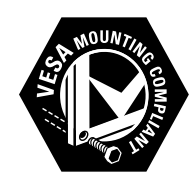

I loghi VESA, FDMI e conformità VESA sono marchi commerciali dell'associazione Video Electronics Standards Association. (B) Kensington e Microsaver sono marchi registrati di ACCO World Corporation, la cui registrazione è stata accettata negli Stati Uniti e richiesta in tutti gli altri Paesi del mondo.

## 

DIGITAL PLUS

Prodotto su licenza di Dolby Laboratories. Dolby e il simbolo della doppia D sono marchi commerciali di Dolby Laboratories.

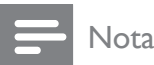

• Applicabile solo a TV che supportano lo standard MPEG4-HD.

Tutti gli altri marchi registrati e non registrati sono di proprietà dei rispettivi detentori.

#### Dichiarazione di conformità

Si dichiara che l'apparecchio televisori a colori (vedere indicazioni sull'etichetta nel retro della televisione) risponde alle prescrizioni dell'art. 2 comma 1 del D.M. 28 agosto 1995 n. 548.

Fatto in Székesfehérvár, il 02 Febbraio 2009

Philips Consumer Lifestyle Philips Ltd. Assembly Centre Hungary Székesfehérvár, Holland Fasor 6, Hungary

# 2 Importante

Leggere bene tutte le istruzioni prima di utilizzare il televisore. La garanzia non copre i danni derivanti dal mancato rispetto delle istruzioni fornite.

#### Sicurezza

- Rischio di scossa elettrica o di incendio!
  - Non esporre il televisore a pioggia o acqua. Non collocare contenitori di liquidi, ad esempio vasi, accanto al televisore. Nel caso di versamento di liquidi sul o nel televisore, staccare immediatamente la presa di corrente. Per un controllo del televisore prima dell'uso, contattare il centro di assistenza clienti Philips.
  - Non posizionare mai il televisore, il telecomando o le batterie vicino a fiamme esposte o altre fonti di calore, inclusa la luce diretta del sole. Per impedire il propagarsi degli incendi, tenere lontane candele o altre fiamme dal televisore, dal telecomando e dalle batterie.

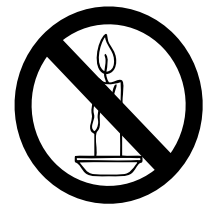

- Non inserire oggetti nelle fessure di ventilazione o nelle altre aperture del televisore.
- Quando il televisore viene ruotato, verificare che il cavo di alimentazione non sia sottoposto a tensione. La tensione del cavo di alimentazione può allentare le connessioni e provocare archi elettrici.
- Rischio di corto circuito o di incendio!
  - Non esporre il telecomando o le batterie a pioggia, acqua o calore eccessivo.
  - Evitare di fare forza sulle spine di alimentazione. Le spine di

alimentazione non inserite correttamente possono causare archi elettrici o incendi.

- Rischio di lesioni o danni al televisore!
  - Per sollevare e trasportare un televisore che pesa più di 25 kg sono necessarie due persone.
  - Quando la TV viene montata a parete, utilizzare solo il supporto fornito. Fissare bene il supporto al televisore. Collocare il televisore su una superficie piana e liscia in grado di sostenere il peso del televisore e del supporto.
  - Quando il televisore viene montato a parete, utilizzare un supporto in grado di sostenere il peso dell'apparecchio. Fissare il supporto a una parete in grado di sostenere il peso del televisore e del supporto stesso. Koninklijke Philips Electronics N.V. non sarà da ritenersi responsabile in caso di danni o lesioni riconducibili a montaggi a parete non corretti.
- Rischio di lesioni per i bambini.Adottare le seguenti precauzioni per prevenire la caduta del televisore e conseguenti lesioni ai bambini:
  - Non posizionare il televisore su una superficie coperta da un panno o altro materiale che possa essere tirato e rimosso.
  - Assicurarsi che non vi siano parti del televisore che sporgono dal bordo della superficie.
  - Non posizionare il televisore su mobili alti (ad esempio, una libreria) prima di fissare il mobile e il televisore alla parete o a un supporto idoneo.
  - Informare i bambini sui pericoli legati al fatto di salire sui mobili per raggiungere il televisore.
- Rischio di surriscaldamento! Non installare il televisore in uno spazio ristretto. Lasciare uno spazio di almeno 10 cm intorno al televisore per consentirne la ventilazione. Accertarsi che le aperture di ventilazione del televisore

non siano mai coperte da tende o altri oggetti.

- Rischio di danni al televisore! Prima di collegare il televisore alla presa di corrente accertarsi che la tensione di alimentazione corrisponda al valore stampato sul retro dell'apparecchio. Non collegare mai il televisore alla presa di corrente se la tensione è diversa.
- Rischio di lesioni, incendio o danni al cavo di alimentazione! Non collocare il televisore o altri oggetti sul cavo di alimentazione.
- Per scollegare facilmente il televisore dalla presa di corrente, accertarsi di poter accedere al cavo di alimentazione in qualsiasi momento.
- Estrarre sempre il cavo di alimentazione afferrando la spina e non il cavo.
- Scollegare il televisore dalla presa e dall'antenna quando si avvicina un temporale. Durante il temporale, non toccare le parti del televisore, il cavo di alimentazione o dell'antenna.
- Rischio di danni all'udito! Non utilizzare le cuffie ad elevato volume o per intervalli di tempo prolungati.
- Se il televisore viene trasportato a temperature inferiori a 5°C, estrarlo dalla confezione e attendere che la relativa temperatura si adatti a quella ambientale prima di collegarlo alla presa elettrica.

#### Protezione dello schermo

- Evitare per quanto possibile le immagini fisse. Le immagini fisse sono quelle che rimangono sullo schermo per periodi di tempo prolungati, ad esempio menu a video, strisce nere e visualizzazioni dell'orario. Se è necessario utilizzare immagini fisse, ridurre il contrasto e la luminosità per evitare danni allo schermo.
- Prima di pulire lo schermo, scollegare il televisore.
- Pulire il televisore e la struttura con un panno morbido leggermente inumidito. Non usare sostanze come alcol, prodotti chimici o detergenti sul televisore.
- Rischio di danni dello schermo del televisore! Non toccare, spingere,

strofinare o colpire lo schermo con qualsiasi oggetto.

• Per evitare deformazioni e scolorimenti, asciugare tempestivamente eventuali gocce d'acqua.

# Smaltimento del prodotto e delle batterie

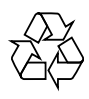

Questo prodotto è stato progettato e realizzato con materiali e componenti di alta qualità, che possono essere riciclati e riutilizzati.

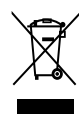

Quando questo simbolo del contenitore barrato è associato a un prodotto, significa che il prodotto stesso rientra nell'ambito della direttiva europea 2002/96/CE. Informarsi sul sistema di raccolta differenziata in vigore per i prodotti elettrici ed elettronici.

Agire come stabilito dalle normative locali e non smaltire i vecchi prodotti con la normale spazzatura.

Il corretto smaltimento dei prodotti usati contribuisce a prevenire potenziali effetti negativi sull'ambiente e sulla salute.

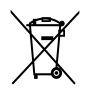

Il prodotto contiene batterie che rientrano nell'ambito della Direttiva Europea 2006/66/ CE e non possono essere smaltite con i rifiuti domestici.

Informarsi sui regolamenti locali per la raccolta differenziata delle batterie. Il corretto smaltimento delle batterie contribuisce a prevenire potenziali effetti negativi sull'ambiente e sulla salute.

## 3 Panoramica del televisore

In questa sezione è riportata una panoramica delle funzioni e dei comandi più utilizzati di questo televisore.

Comandi laterali e indicatori

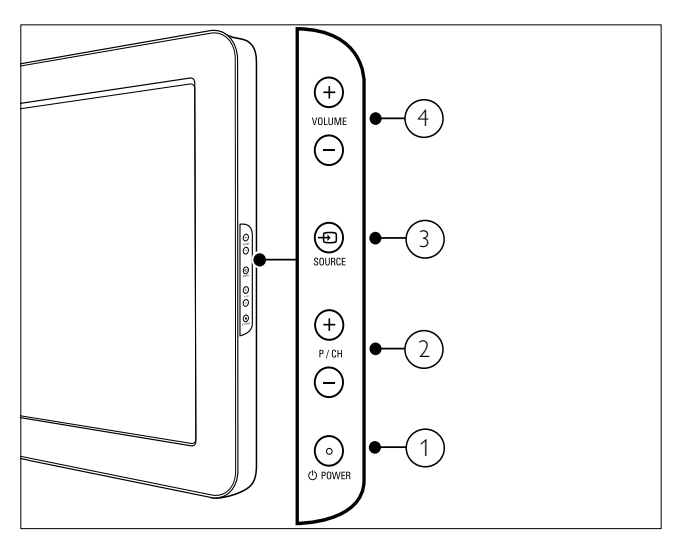

- Devenue di accendere o spegnere il prodotto. Il prodotto non è completamente spento, a meno che non venga scollegato dalla presa di alimentazione.
- 2 P/CH +/-: Consente di passare al canale successivo o precedente.
- (3) D SOURCE: Consente di selezionare i dispositivi collegati.
- (4) VOLUME +/-: Consente di aumentare o ridurre il volume.

Telecomando

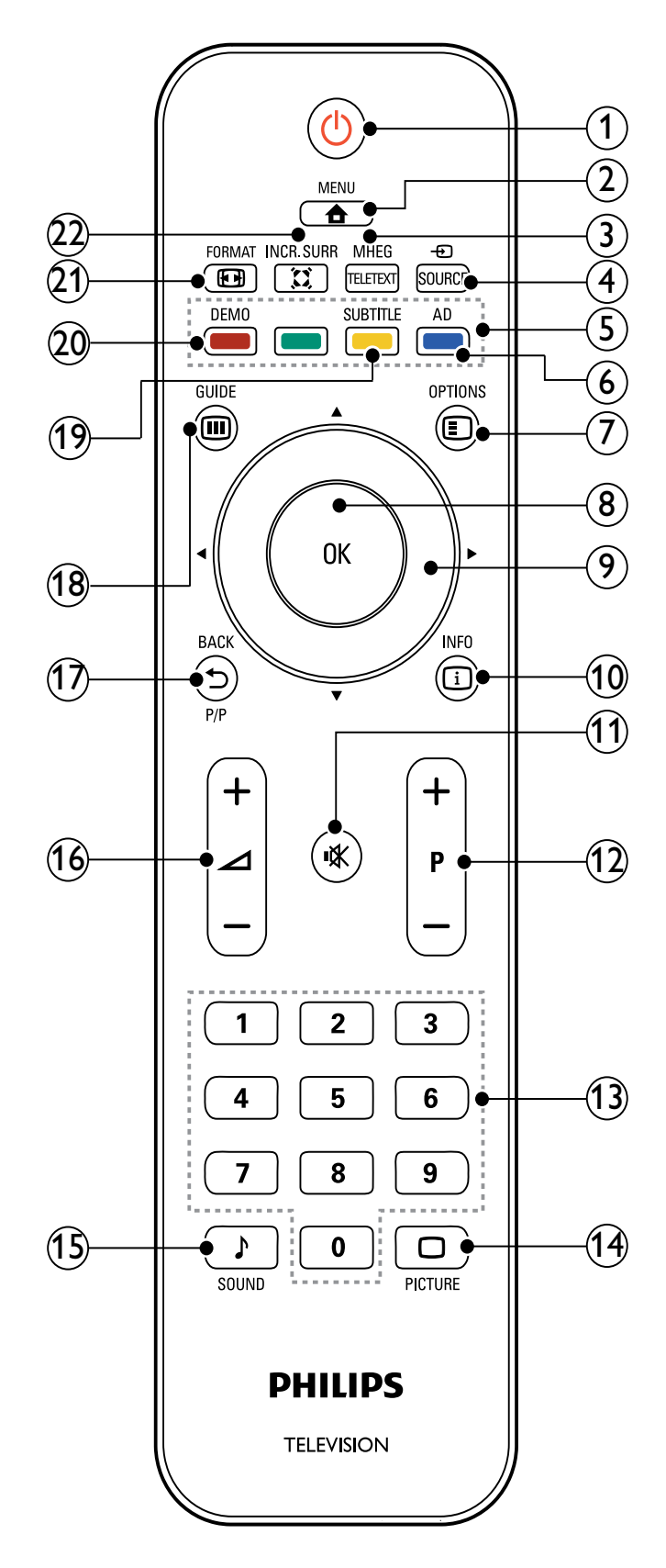

#### 1 🙂 (Standby attivo)

- Consente di attivare la modalità standby se il televisore è acceso.
- Consente di accendere il televisore se è in standby.

#### 2 A MENU

Consente di attivare o disattivare il menu principale.

#### 3 MHEG/TELETEXT

Consente di attivare o disattivare il televideo.

#### ④ ⊕ SOURCE

Consente di selezionare i dispositivi collegati.

#### 5 Tasti colorati

Consente di selezionare attività o opzioni.

## 6 AD (Descrizione audio) (solo per televisori digitali RF)

Solo Regno Unito: consente di attivare commenti audio per non vedenti.

#### 7 E OPTIONS

Consente di accedere alle opzioni relative all'attività o selezione corrente.

#### 8 OK

Consente di confermare una voce o una selezione e visualizzare la griglia dei canali quando si guarda la televisione.

#### (9) ▲▼◀▶ (Tasti di navigazione)

Consente di spostarsi nei menu.

#### 10 🗉 INFO

Consente di visualizzare le informazioni sul programma, quando disponibili. Se le informazioni sono distribuite su più pagine, premere **OPTIONS** per passare alla pagina successiva.

#### Image: www.image.science.science

Consente di disattivare/attivare l'audio.

#### (12) P +/- (Programma +/-)

Consente di passare al canale successivo o precedente. Quando il menu TV è attivo, questo tasto consente di scorrere la pagina verso l'alto o verso il basso.

- (13) 0-9 (Pulsanti numerici) Consentono di selezionare un canale o un'impostazione.
- (14) D PICTURE (Immagine smart) Consente di avviare il menu dell'immagine.
- (15) ♪ SOUND(Audio smart) Consente di avviare il menu dell'audio.

#### (16) ∠ +/- (Volume +/-)

Consente di aumentare o ridurre il volume.

#### (17) 🗢 BACK P/P (Canale precedente)

- Consente di tornare a una schermata precedente.
- Consente di tornare al canale precedentemente visualizzato.

#### 18 III GUIDE

Consente di spostarsi tra la griglia dei canali e l'elenco dei programmi.

(19) SUBTITLE (solo per televisori digitali RF)

Consente di attivare o disattivare i sottotitoli.

#### 20 DEMO

Consente di attivare o disattivare il menu di dimostrazione.

#### 21 EB FORMAT

Consente di selezionare il formato delle immagini.

#### 22 INCR. SURR

Consente di attivare Incredible Surround per le sorgenti stereo. Consente di attivare la modalità spaziale per le sorgenti mono.

## Utilizzo del 4 prodotto

Questa sezione fornisce informazioni per un utilizzo (vedere 'Funzioni avanzate del prodotto' a pagina 10) di base del prodotto.

## Accendere e spegnere il televisore o passare alla modalità di standby

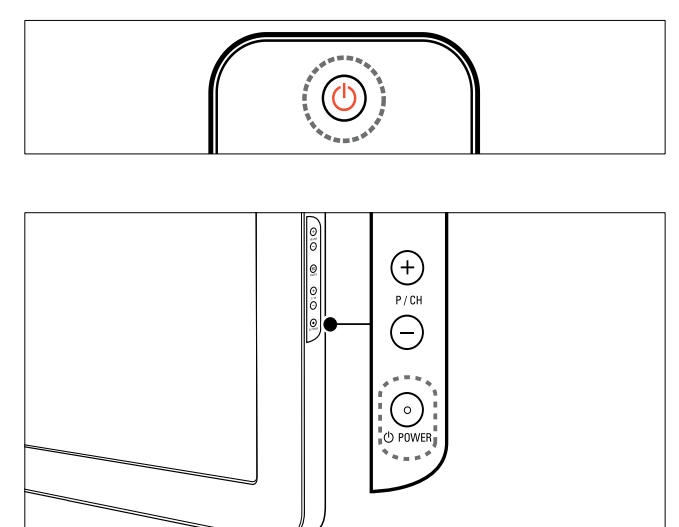

#### Per accendere il televisore

- Se l'indicatore di standby è spento, premere **OPOWER** sul lato del televisore.
- Se l'indicatore di standby è acceso (rosso), premere () (Standby attivo) sul telecomando.

#### Per mettere il televisore in standby

- Premere (Standby attivo) sul telecomando.
  - → L'indicatore di standby si accende (rosso).

#### Per spegnere il televisore

- Premere **OPOWER** sul lato del televisore.
  - → L'indicatore di standby si spegne.

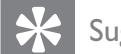

#### Suggerimento

Sebbene il consumo di energia del televisore in standby sia notevolmente ridotto, continuerà comunque a esserci consumo energetico. Se il televisore non viene utilizzato per lunghi periodi di tempo, scollegare il cavo di alimentazione dalla presa di corrente.

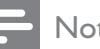

#### Nota

• Se non è possibile utilizzare il telecomando, per accendere il televisore in modalità standby, premere P/CH +/- o SOURCE sul lato del televisore.

## Cambiare canale

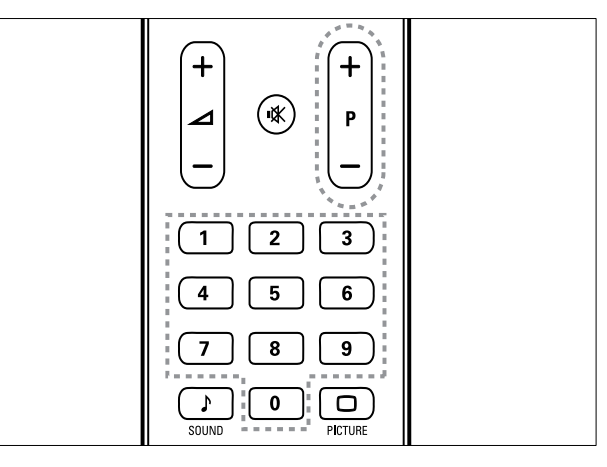

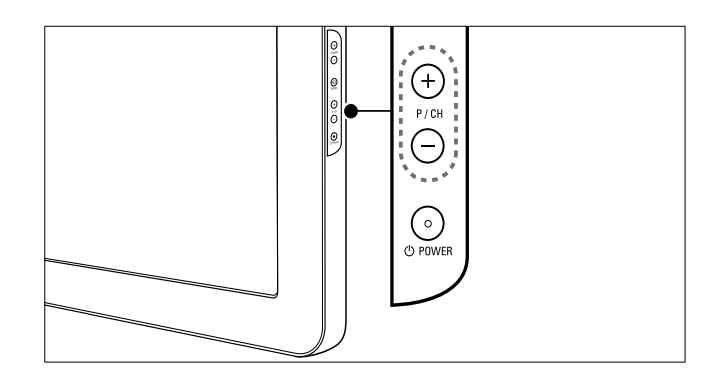

- Premere P +/- sul telecomando o P/CH +/- sul lato del televisore.
- Immettere il numero di un canale tramite i Pulsanti numerici.
- Utilizzare la griglia dei canali.

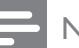

- Nota
- Se si utilizza un elenco di preferiti, è possibile selezionare solo i canali nell'elenco.

# Guardare le riproduzioni dei dispositivi collegati

#### - Nota

• Accendere il dispositivo prima di selezionarlo come sorgente sul televisore.

#### Utilizzare il tasto della sorgente

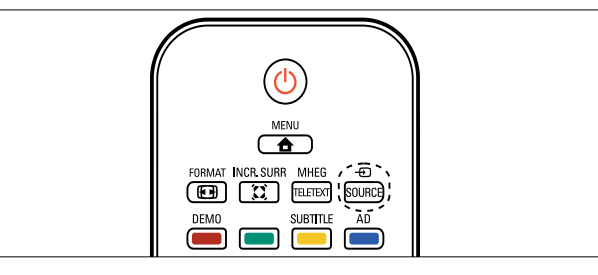

- Premere ● SOURCE.
   ↓ Viene visualizzato l'elenco delle sorgenti.
- 2 Premere i Tasti di navigazione per selezionare un dispositivo.
- **3** Premere **OK** per confermare la scelta effettuata.
  - Il televisore si sintonizza sul dispositivo selezionato.

# Regolare il volume del televisore

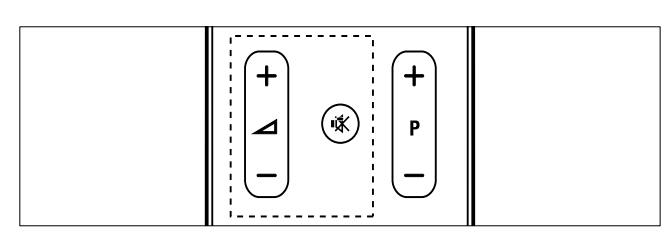

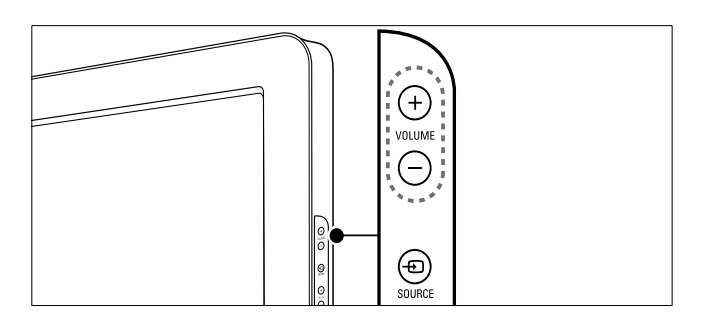

#### Per aumentare o ridurre il volume

- Premere ⊿ +/-.
- Premere VOLUME +/- sul lato del televisore.

#### Per escludere o includere l'audio

- Premere ♥ per disattivare l'audio.
- Premere nuovamente **№** per riattivare l'audio.

## Utilizzare il televideo

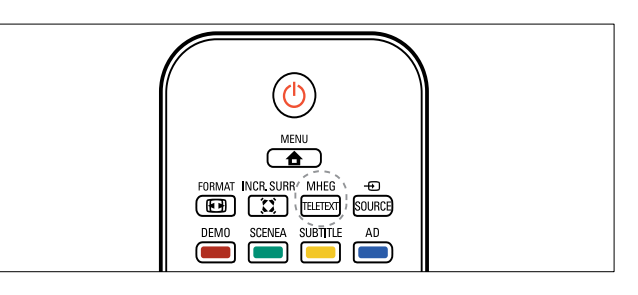

- 1 Premere MHEG/TELETEXT.
  - → Viene visualizzata la pagina di indice.
- 2 Selezionare una pagina come segue:
  - Premere i Pulsanti numerici per immettere un numero di pagina
  - Premere P +/- o ▲▼ per visualizzare la pagina successiva o quella precedente
  - Premere i **Tasti colorati** per selezionare una voce associata al codice colori
  - Premere SACK per tornare alla pagina visualizzata precedentemente
- **3** Premere **MHEG/TELETEXT** per uscire dal televideo.

#### - Nota

• Solo per gli utenti del Regno Unito: alcuni canali televisivi digitali offrono servizi di testo dedicati, ad esempio BBC1.

Italiano

## 5 Funzioni avanzate del prodotto

# Accedere ai menu del televisore

I menu consentono di installare i canali, regolare le impostazioni relative a immagini e audio, nonché accedere ad altre funzioni.

- - → Viene visualizzata la schermata dei menu.

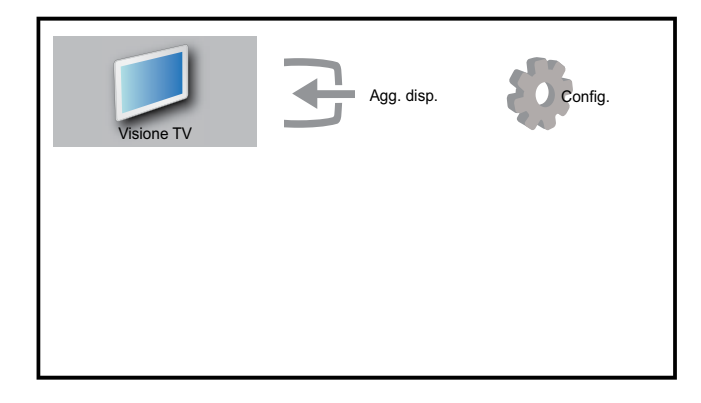

- 2 Premere i ▲▼◀▶ per selezionare e spostarsi in uno dei seguenti menu.
  - **[Visione TV]**Ritorna all'origine antenna se è selezionata un'altra origine.
  - **[Config.]**Consente di accedere ai menu per modificare l'immagine, il suono e altre impostazioni del televisore.
  - **[Agg. disp.]**Aggiunge nuovi dispositivi al menu Home.
- **3** Premere **OK** per confermare la scelta effettuata.

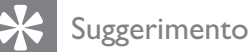

• Dopo avere selezionato **[Agg. disp.]**, seguire le istruzioni visualizzate per selezionare il dispositivo e il connettore corretti.

## Rimuove i dispositivi dal menu Home.

Se un dispositivo non è più collegato al televisore, rimuoverlo dal menu Home.

- 2 Premere ▲▼◀▶ per selezionare un dispositivo da rimuovere.
- **3** Premere **OPTIONS**.
  - ➡ Viene visualizzato l'elenco [Rimuovi disp.].
- 4 Premere OK e selezionare [Rimuovi] per rimuovere il dispositivo.
  - → Il dispositivo selezionato viene rimosso dal menu Home.

## Modificare le impostazioni dell'immagine e dell'audio

Modificare le impostazioni dell'immagine e dell'audio per soddisfare le proprie preferenze. È possibile applicare impostazioni predefinite o modificare le impostazioni manualmente.

#### Utilizzo di Assistente impostazioni

Utilizzare l'Assistente impostazioni per selezionare le impostazioni più appropriate di immagine e suono in base alle proprie esigenze

- 2 Premere ▲▼◀▶ per selezionare [Config.] > [Immagine] > [Assist. imp.].

- **3** Premere **OK**.
  - ➡ Viene visualizzato il menu [Assist. imp.]. Seguire le istruzioni visualizzate per selezionare le impoistazioni preferite per l'immagine.

#### Utilizzare Immagine smart

Utilizzare la funzione Immagine smart per applicare le impostazioni predefinite dell'immagine.

- 1 Premere D PICTURE.
  - → Viene visualizzato il menu [Img Smart].
- 2 Premere ▲▼ per selezionare una delle seguenti impostazioni di Immagine smart.
  - [Personale]Elenca le impostazioni personalizzate dell'immagine.
  - [Vivido]Ottimizza le impostazioni dell'immagine.
  - **[Standard]**Regola le impostazioni dell'immagine per soddisfare la maggior parte degli ambienti e dei tipi di video.
  - **[Film]**Applica le impostazioni dell'immagine ideali per la visualizzazione di film.
  - **[Gioco]**Applica le impostazioni dell'immagine ottimizzate per i giochi più movimentati.
  - **[Risp. energ.]**Applica le impostazioni dell'immagine a basso consumo.
- **3** Premere **OK** per confermare la scelta effettuata.
  - → L'impostazione di Immagine smart selezionata viene applicata.

# Regolare manualmente le impostazioni dell'immagine

- 1 Premere 🕁 MENU.
- 2 Premere ▲▼◀▶ per selezionare [Config.]
   > [Immagine].

| Immagine      | Assist. imp.  | Azione          |
|---------------|---------------|-----------------|
|               | Img Smart     | Personale       |
| Audio         | Contrasto     |                 |
| Eunzioni      | Luminosità    | 111111111111111 |
|               | Colore        | 11111111111111  |
| Installazione | Tonalità      |                 |
|               | Nitidezza     |                 |
|               | - III dolla   |                 |
| Aggiorn. sw   | Riduz. rumore | Spegnimento     |

- 3 Premere ▲▼◀▶ per selezionare una delle seguenti impostazioni dell'immagine.
- [Img Smart]Consente di accedere alle impostazioni predefinite di Immagine smart.
- **[Contrasto]**Regola l'intensità delle aree luminose mantenendo invariate le aree scure.
- **[Luminosità]**Regola l'intensità e i dettagli delle aree scure.
- [Colore]Regola la saturazione del colore.
- **[Tonalità]**Compensa le variazioni cromatiche nelle trasmissioni con codifica NTSC.
- **[Nitidezza]**Regola il livello di nitidezza dei dettagli dell'immagine.
- **[Riduz. rumore]**Filtra e riduce i disturbi di un'immagine.
- **[Tinta]**Regola il bilanciamento dei colori in un'immagine.
- [Tinta person.]Consente di definire un'impostazione personalizzata per la tinta. (Disponibile solo se [Tinta] > [Person.] è selezionato)
- **[Digital Crystal Clear]**Regola ciascun pixel perché corrisponda ai pixel circostanti. Ciò produce un'immagine nitida ad alta definizione.
  - **[Contr. dinamico]**Aumenta automaticamente il contrasto di un'immagine.**[Medio]** è l'impostazione consigliata.
  - **[Mod./Im. cod.]**Regola la luminosità della retroilluminazione del televisore in base alle condizioni della luce.

- **[Ri. artif. MPEG]**Rende le transizioni più sfumate nelle immagini digitali. Questa funzione può essere attivata o disattivata.
- [Miglior. col.]Rende i colori più vivaci e migliora la risoluzione dei dettagli in colori vivaci. Questa funzione può essere attivata o disattivata.
- **[Modalità PC]**Regola l'immagine quando un PC è collegato al televisore tramite HDMI o DVI.
- **[Formato immagine]**Modifica il formato dell'immagine.
- **[Spost. orizz.]**Regola l'immagine orizzontalmente per PC-VGA, DVI, HDMI o YPbPr.
- **[Spost. vert.]**Regola l'immagine verticalmente per PC-VGA, DVI, HDMI o YPbPr.

#### Modificare il formato immagine

- 1 Premere 🖽 FORMAT.
  - → Viene visualizzata la barra del formato dell'immagine.
- 2 Premere ▲▼ o 🖼 FORMAT per selezionare un formato dell'immagine.
  - → Il formato dell'immagine selezionato viene attivato.
- **3** Premere **OK** per confermare la scelta effettuata.

#### Riepilogo dei formati dell'immagine

È possibile configurare le seguenti impostazioni dell'immagine.

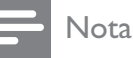

In base al formato della sorgente dell'immagine, alcune impostazioni dell'immagine potrebbero non essere disponibili.

| [Formato auto.](Non<br>per modo PC)<br>Ingrandisce l'immagine<br>automaticamente per<br>adattarla allo schermo in<br>modo ottimale. I sottotitoli<br>rimangono visibili.<br>[Super zoom](Non per<br>modo HD e PC) Rimuove<br>le barre laterali nere ai lati<br>delle trasmissioni in 4:3.<br>La distorsione applicata è<br>minima.<br>[4:3]Visualizza il formato |
|----------------------------------------------------------------------------------------------------|
| classico 4:3.                                                                                                    |
| <b>[Zoom sottot.]</b> Visualizza<br>le immagini in 4:3 su tutta<br>l'area dello schermo, con i<br>sottotitoli visibili. La parte<br>superiore dell'immagine<br>risulta tagliata.                                                                                                    |
| <b>[Movie expand 14:9]</b> (Non<br>per modo HD e PC)<br>Ridimensiona il formato<br>4:3 in 14:9.                                                                                                    |
| <b>[Movie expand 16:9]</b> (Non<br>per modo HD e PC)<br>Ridimensiona il formato<br>4:3 in 16:9.                                                                                                    |
| <b>[Schermo ampio]</b> Allarga<br>il formato classico 4:3 in<br>16:9.                                                                                                    |
| [Non in scala]Solo per i<br>modi HD e PC e solo per<br>alcuni modelli. Consente<br>la massima nitidezza. Può<br>essere presente una certa<br>distorsione dovuta ai<br>sistemi dell'emittente. Per<br>ottenere i risultati ottimali,<br>impostare la risoluzione<br>del PC su Schermo Largo                                                                       |

#### Utilizzare Audio smart

Utilizzare la funzione Audio smart per applicare le impostazioni predefinite dell'audio.

- 1 Premere J SOUND.
  - ➡ Viene visualizzato il menu [Audio Smart].
- 2 Premere ▲▼ per selezionare una delle seguenti impostazioni di Audio smart.
  - **[Standard]**Regola le impostazioni dell'audio per soddisfare la maggior parte degli ambienti e dei tipi di audio.
  - **[Notizie]**Applica le impostazioni dell'audio ideali per l'audio parlato, ad esempio i notiziari.
  - **[Film]**Applica le impostazioni dell'audio ideali per i film.
  - **[Personale]**Applica le impostazioni personalizzate nel menu dell'audio.
- **3** Premere **OK** per confermare la scelta effettuata.
  - L'impostazione di Audio smart selezionata viene applicata.

#### Regolare l'audio

- 1 Premere **▲ MENU**.
- 2 Premere ▲▼◀▶ per selezionare [Config.]
   > [Audio].
  - → Viene visualizzato il menu **[Audio]**.

| Immagine      | Audio Smart      | Standard |
|---------------|------------------|----------|
|               | Bassi            |          |
| Audio         | Alti             |          |
| Eunzioni      | Volume           |          |
|               | Vol. non vedenti |          |
| Installazione | Bilanciamento    |          |
| T'            | Lingua audio     | English  |
| Aggiorn. sw   | Dual I-II        | Dual I   |

3 Premere ▲▼◀▶ per selezionare una delle seguenti impostazioni dell'audio.

- **[Audio Smart]**Consente di accedere alle impostazioni predefinite di Audio smart.
- **[Bassi]**Regola il livello dei bassi.
- [Alti]Regola il livello degli acuti.
- [Volume]Regola il volume.
- [Vol. non vedenti]Imposta l'avvicendamento dell'audio per gli ipovedenti con l'audio normale. Quando disponibile, l'audio per gli ipovedenti include le descrizioni audio delle azioni sullo schermo. È anche possibili abilitare la funzione premendo AD (Descrizione audio).
- **[Bilanciamento]**Regola il bilanciamento degli altoparlanti sinistro e destro in funzione della posizione di ascolto.
- **[Lingua audio]**Disponibile soltanto per canali digitali, in trasmissioni multilingua. Elenca le lingue disponibili per l'audio.
- **[Dual I-II]**Consente di scegliere tra le lingue audio se i programmi vengono trasmessi in dual sound.
- [Mono/Stereo]Consente di scegliere tra mono e stereo se i programmi vengono trasmessi in stereo.
- [Altop. TV]Attiva o disattiva gli altoparlanti del televisore.
- [Surround] Attiva il suono spaziale.
- [Volume autom.]Riduce automaticamente le variazioni improvvise del volume quando, ad esempio, si passa da un canale all'altro. Quando attivato, riproduce un volume audio più omogeneo.
- **[Delta volume]**Livella le differenze di volume fra i canali o gli apparecchi collegati. Attiva il dispositivo collegato prima di modificare il volume delta.

## Utilizzo delle funzioni avanzate del televideo

# Accedere al menu delle opzioni di televideo

La maggior parte delle funzioni avanzate di televideo è accessibile tramite il menu delle opzioni di televideo.

- 1 Premere MHEG/TELETEXT.
  - → Viene visualizzata la schermata di televideo.
- 2 Premere COPTIONS.
  - ➡ Viene visualizzato il menu delle opzioni di televideo.
- 3 Premere ▲▼ per selezionare una delle seguenti opzioni.
  - **[Fermo pagina]**Blocca la pagina corrente.
  - **[Sc. dop./int.]**Attiva e disattiva il televideo con doppio schermo che consente di posizionare il canale o la sorgente corrente sulla sinistra dello schermo e il televideo sulla destra.
  - **[Visualizza]**Nasconde o mostra le informazioni nascoste di una pagina, quali ad esempio le soluzioni di enigmi e puzzle.
  - **[Scor. sottop.]**Scorre automaticamente le sottopagine, se disponibili.
  - **[Lingua]**Passa a un altro gruppo di lingue per visualizzare correttamente una lingua quando tale lingua utilizza un set di caratteri diverso.
- **4** Premere **OK** per confermare la scelta effettuata.
- 5 Premere MHEG/TELETEXT per uscire dal menu delle opzioni del televideo.

# Selezionare le sottopagine del televideo

Una pagina di televideo può includere numerose sottopagine. Le sottopagine vengono visualizzate su una barra accanto al numero di pagina principale.

- **1** Premere **MHEG/TELETEXT**.
  - → Viene visualizzata la schermata di televideo.
- 2 Premere ▲▼ per selezionare una pagina del televideo.
- 3 Premere ◄► per accedere a una sottopagina.

#### Selezionare l'elenco TOP

Il televideo TOP (Table Of Pages) consente di passare da un argomento all'altro senza utilizzare i numeri di pagina. TOP non viene trasmesso su tutti i canali televisivi.

- **1** Premere **MHEG/TELETEXT**.
  - → Viene visualizzata la schermata di televideo.
- 2 Premere □ INFO.
   → Viene visualizzato elenco TOP
- 3 Premere ▲▼◀▶ per selezionare un argomento.
- 4 Premere OK per visualizzare la pagina.

## Creare e utilizzare elenchi di canali preferiti

È possibile creare elenchi contenenti i canali televisivi e radiofonici preferiti, in modo da poterli trovare facilmente.

#### Suggerimento

• È possibile creare e memorizzare fino a quattro elenchi di preferiti sul televisore.

#### Selezionare un elenco di canali preferiti

- 1 Quando si guarda la televisione, premere OK per visualizzare la griglia dei canali.
- 2 Premere COPTIONS.
  - ➡ Viene visualizzato il menu delle opzioni dei canali.
- 3 Premere ▲▼ per selezionare [Can. pref.] e premere OK.
  - Vengono visualizzati gli elenchi di preferiti.
- 4 Premere ▲▼ per selezionare un elenco di preferiti e premere OK.
  - Solo i canali nell'elenco di preferiti vengono visualizzati nella griglia dei canali.

Nota

• La griglia dei canali è vuota fino a quando non vengono aggiunti canali all'elenco dei preferiti.

#### Visualizzare tutti i canali

È possibile uscire da un elenco di preferiti e visualizzare tutti i canali installati.

- 1 Quando si guarda la televisione, premere OK per visualizzare la griglia dei canali.
- 2 Premere COPTIONS.
  - → Viene visualizzato il menu delle opzioni dei canali.
- 3 Premere ▲▼ per selezionare [Can. pref.] > [Tutti].
- 4 Premere OK.
  - → Tutti i canali vengono visualizzati nella griglia dei canali.

• Tutti i canali preferiti vengono contrassegnati da un asterisco nella griglia dei canali.

# Aggiungere un canale all'elenco di preferiti

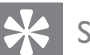

#### Suggerimento

- Visualizzare tutti i canali prima di aggiungere un canale a un elenco di preferiti.
- 1 Quando si guarda la televisione, premere OK per visualizzare la griglia dei canali.
- 2 Premere ▲▼◀► per selezionare un canale da aggiungere all'elenco dei preferiti.
- **3** Premere **OPTIONS**.
  - → Viene visualizzato il menu delle opzioni dei canali.
- 4 Premere ▲▼ per selezionare [Sel. pref.] e premere OK.
  - → Vengono visualizzati gli elenchi di preferiti.
- 5 Premere ▲▼ per selezionare un elenco di preferiti al quale aggiungere il canale.
- 6 Premere OK.
  - ➡ Il canale viene aggiunto all'elenco di preferiti.

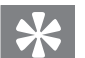

#### Suggerimento

# Rimuovere un canale da un elenco di preferiti

#### Nota

- Selezionare l'elenco di preferiti da modificare, prima di rimuovere un canale.
- 1 Quando si guarda la televisione, premere OK per visualizzare la griglia dei canali.

#### 2 Premere DOPTIONS.

→ Viene visualizzato il menu delle opzioni dei canali.

Nota

- 3 Premere ▲▼ per selezionare [Can. pref.] e premere OK.
- 4 Premere ▲▼ per selezionare un elenco di preferiti e premere OK per modificarlo.
  - → Viene visualizzata la griglia dei canali preferiti.
- 5 Premere ▲▼◀▶ per scegliere il canale da rimuovere dall'elenco.
- 6 Premere COPTIONS.
- 7 Premere ▲▼ per selezionare [Desel. pref.] e premere OK.
  - Il canale viene rimosso dall'elenco di preferiti.

## Utilizzo della Guida elettronica ai programmi

La Guida elettronica ai programmi (EPG) è una guida a video disponibile per i canali digitali. La guida EPG consente di:

- Visualizzare un elenco dei programmi digitali trasmessi al momento
- Visualizzare i programmi futuri
- Raggruppare i programmi in base al genere
- Impostare promemoria che segnalino l'inizio dei programmi
- Impostare i canali preferiti della guida EPG

#### Attivazione della guida EPG

- Quando si guarda la televisione, premere**©** GUIDE.
  - ➡ Viene visualizzata la Guida elettronica ai programmi (EPG) che mostra le informazioni sui programmi inseriti nel palinsesto.

#### Nota

• Le informazioni della guida EPG sono disponibili solo in alcuni paesi e possono richiedere alcuni minuti per il caricamento.

#### Suggerimento

• Premere **(D) GUIDE** per passare da EPG alla griglia dei canali e viceversa.

#### Utilizzare EPG

- Quando si guarda la televisione, premere
   **© GUIDE**.
  - → Viene visualizzata la Guida elettronica ai programmi (EPG).
- - → Viene visualizzato il menu Guida programmi.
- 3 Premere ▲▼◀▶ per selezionare un'opzione, quindi OK per confermarla.
- 4 Premere MENU per uscire dal menu EPG.

#### - Nota

 Solo i canali contrassegnati con [x] nell'elenco [Canali EPG pref.], sono visualizzati nel menu EPG.

#### Utilizzare il menu delle opzioni EPG

Utilizzare il menu delle opzioni EPG per impostare o annullare promemoria, modificare il giorno e accedere ad altre opzioni EPG.

- 1 Premere **III GUIDE**.
- 2 Premere C OPTIONS.
  - → Viene visualizzato il menu EPG.
- 3 Premere ▲▼ per selezionare una delle seguenti opzioni.
  - [Imposta richiamo]/ [Cancella richiamo]
  - [Cambia giorno]
  - [Mostra info]
  - [Ricerca genere]
  - [Imposta promemoria]
  - [Canali EPG pref.]

- 4 Premere OK per immettere o attivare l'opzione.
- 5 Premere → BACK per uscire dal menu EPG.
  - Suggerimento
  - Premere **(III) GUIDE** per passare da EPG alla griglia dei canali e viceversa.

## Utilizzare i timer

È possibile impostare i timer per accendere il televisore o metterlo in standby in un orario prestabilito.

#### Mettere automaticamente il televisore in standby (timer di spegnimento automatico)

La funzione di spegnimento automatico mette automaticamente il televisore in standby allo scadere dell'intervallo predefinito.

\*

#### Suggerimento

- È comunque possibile spegnere il televisore prima dello scadere del tempo o resettare il timer di spegnimento durante il conto alla rovescia.
- 1 Premere **A** MENU.
- 2 Premere ▲▼◀▶ per selezionare [Config.] > [Funzioni] > [Sleeptimer].
  - $\mapsto$  La barra viene visualizzata.
- 3 Premere **♦** per impostare il tempo di spegnimento.
  - Può essere impostato un tempo di spegnimento automatico (Sleeptimer) fino a 180 minuti, a incrementi di cinque minuti. Se si imposta su 0 minuti, il timer di spegnimento viene disattivato.
- 4 Premere OK per attivare il timer di spegnimento.

➡ Il televisore si dispone in standby dopo l'intervallo di tempo predefinito.

# Accendere automaticamente il televisore (Timer on)

Quando il televisore è in standby o in accensione, è possibile accendere automaticamente il televisore in un orario specifico e sul canale impostato.

- 1 Premere **A** MENU.
- 2 Premere ▲▼◀▶ per selezionare [Config.] > [Funzioni] > [Timer accen.].
- 3 Premere OK o ► per accedere al menu [Timer accen.].
  - [Attivare] Seleziona la frequenza per [Off] o [Una volta] oppure [Giornalmente].
  - **[Ora]** Imposta l'ora di inizio per l'accensione automatica del televisore.
  - [N. programma] Seleziona il canale.
  - Premere 🖨 MENU per uscire.

#### Suggerimento

 Selezionare [Timer accen.] > [Attivare] > [Off] per disattivare [Timer accen.].

#### Utilizza Blocco TV e l'impostazione Vietato ai minori

È possibile evitare che i bambini guardino programmi o canali non adeguati bloccando i comandi del televisore e utilizzando l'impostazione Vietato ai minori.

#### Per impostare o modificare il codice:

- 2 Premere ▲▼◀▶ per selezionare [Config.]
   > [Funzioni] > [Impostazione codice].

- 3 Premere OK o ► per accedere all'impostazione del codice.
- 4 Immettere il codice tramite i **Pulsanti** numerici.
- 5 Immettere nuovamente lo stesso codice nella nuova finestra di dialogo per conferma.
  - Se il codice viene impostato correttamente, la finestra di dialogo scompare. Tuttavia, se il codice non può essere impostato, una nuova finestra di dialogo richiede di ripeterne l'immissione.
- 6 Se si desidera modificare il codice, selezionare [Config.] > [Funzioni] > [Modifica del codice].
- 7 Immettere il codice corrente tramite i Pulsanti numerici.
  - Se il codice viene convalidato, una nuova finestra di dialogo richiede di immettere il nuovo codice.
- 8 Immettere il nuovo codice utilizzando i Pulsanti numerici.
  - ➡ Viene visualizzato che richiede di ripetere l'immissione del nuovo codice per conferma.

#### Suggerimento

• Se si dimentica il codice, immettere '8888' per sostituire qualsiasi codice esistente.

#### Blocco o sblocco del televisore

È possibile bloccare il televisore per evitare che i bambini possano accedere ai i canali e ai dispositivi collegati.

- 1 Premere 🕁 MENU.
- 2 Premere ▲▼◀▶ per selezionare [Config.] > [Funzioni] > [Blocco TV].
  - → Viene visualizzata una schermata che richiede di immettere il codice.

- 3 Immettere il codice tramite i **Pulsanti** numerici.
  - → Viene visualizzato il menu [Blocco TV].
- 4 Premere ▲▼ per selezionare [Blocco] o [Sblocca].
- 5 Premere OK per confermare.
  - → Tutti i canali e i dispositivi collegati sono bloccati o sbloccati.

#### Nota

• Se si seleziona **[Blocco]**, è necessario inserire il codice ogni volta che si accende il televisore per accedere a tutti i canali e ai dispositivi collegati.

#### Blocca uno o più canali

- 1 Quando si guarda la televisione, premere OK per visualizzare la griglia dei canali.
- 2 Premere ▲▼◀► per selezionare un canale da bloccare.
- **3** Premere **OPTIONS**.
  - → Viene visualizzato il menu delle opzioni dei canali.
- Premere ▲▼ per selezionare [Blocca canale] e OK per accedere.
  - → Viene richiesto di immettere il codice corrente (solo alla prima selezione).
- 5 Immettere il codice e premere OK.
- 6 Ripetere i passaggi per bloccare ulteriori canali.

#### - Nota

• Riavviare il televisore per attivare le modifiche.

#### Sblocca uno o più canali

- 1 Quando si guarda la televisione, premere OK per visualizzare la griglia dei canali.
- 2 Premere ▲▼◀▶ per selezionare un canale bloccato da sbloccare.

#### **3** Premere **© OPTIONS**.

- → Viene visualizzato il menu delle opzioni dei canali.
- 4 Premere ▲▼ per selezionare [Sblocca canale] e premere OK.
  - → Viene richiesto di immettere il codice corrente (solo alla prima selezione).

5 Immettere il codice e premere OK.

6 Ripetere l'operazione per sbloccare ulteriori canali.

#### Nota

- Riavviare il televisore per attivare le modifiche.
- Se si utilizza **P** +/- sul telecomando per cambiare canale, i canali bloccati vengono saltati.
- Se si accede ai canali bloccata dalla griglia, viene richiesto di immettere il codice corrente.

# Utilizzo dell'impostazione Vietato ai minori

Alcune emittenti digitali classificano i loro programmi in base all'età. È possibile impostare il televisore affinché vengano mostrati solo programmi per fasce d'età superiore a quella dei bambini.

- 2 Premere ▲▼◀▶ per selezionare [Config.]
   > [Funzioni] > [Param. genitori].
  - → Viene visualizzata una schermata per l'impostazione del codice.
- 3 Immettere il codice tramite i Pulsanti numerici.
  - → Viene visualizzato il menu Parametri genitori.
- 4 Premere ▲▼ per selezionare una fascia d'età.
- 5 Premere OK per confermare.
- 6 Premere 🛧 MENU per uscire.

## Utilizzo dei sottotitoli

È possibile attivare i sottotitoli per ogni canale televisivo. I sottotitoli vengono trasmessi tramite televideo o trasmissione digitale (DVB-T). Con la trasmissione digitale è possibile selezionare la lingua preferita per i sottotitoli.

#### Attivazione dei sottotitoli sui canali televisivi analogici

- 1 Selezionare un canale televisivo analogico.
- 2 Premere MHEG/TELETEXT.
- 3 Immettere il numero di pagina a 3 cifre della pagina dei sottotitoli con i **Pulsanti numerici**.
- 4 Premere MHEG/TELETEXT per disattivare il televideo.
- 5 Premere SUBTITLE.
  - → Viene visualizzato il menu [Mod. sottot.].
- 6 Selezionare [On] per visualizzare sempre i sottotitoli o [Attivo in silenziam.] per visualizzare i sottotitoli solo quando l'audio è disattivato.
- 7 Premere OK per attivare i sottotitoli.

#### Nota

• Per attivare i sottotitoli su ogni canale analogico è necessario ripetere questa procedura.

#### Suggerimento

 Selezionare [Mod. sottot.] > [Off] per disattivare i sottotitoli.

# ltaliano

#### Attivazione dei sottotitoli sui canali televisivi digitali

- **1** Quando si guardano i canali digitali, premere **SUBTITLE**.
  - ➡ Viene visualizzato il menu [Mod. sottot.].

- 2 Selezionare [On] per visualizzare sempre i sottotitoli o [Attivo in silenziam.] per visualizzare i sottotitoli solo quando l'audio è disattivato.
- **3** Premere **OK** per attivare i sottotitoli.

#### Selezione di una lingua per i sottotitoli sui canali televisivi digitali

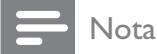

- Quando si seleziona una lingua per i sottotitoli su un canale televisivo digitale come illustrato di seguito, la lingua preferita dei sottotitoli impostata nel menu di installazione viene temporaneamente esclusa.
- 2 Premere ▲▼◀▶ per selezionare [Config.] > [Funzioni] > [Lingua sottot.].
- 3 Premere OK o ► per accedere all'elenco delle lingue disponibili.
- 4 Premere ▲▼ per selezionare una lingua per i sottotitoli.
- 5 Premere OK per attivare la selezione.

#### Suggerimento

 È anche possibile accedere al menu [Lingua sottot.] mentre si guarda la televisione premendo OPTIONS > [Lingua sottot.].

# Utilizzare l'orologio del televisore

È possibile visualizzare un orologio sullo schermo del televisore. L'orologio visualizza l'ora corrente utilizzando le informazioni ricevute dall'emittente televisiva.

# Visualizzazione dell'orologio del televisore

- Quando si guarda la televisione, premereOPTIONS.
  - ➡ Viene visualizzato il menu delle opzioni TV.
- 2 Selezionare [Orologio].
- **3** Premere **OK**.

#### - Nota

• Per disabilitare l'orologio, ripetere la procedura precedente.

#### Modificare il modo ora

- 1 Premere 🕁 MENU.
- 2 Premere ▲▼◀▶ per selezionare [Config.] > [Installazione] > [Orologio] > [Orol. autom.].
- 3 Premere OK o ► per accedere al menu [Orol. autom.].
- 4 Premere ▲▼ per selezionare[Automatico] o [Manuale].
- 5 Premere OK per confermare.

#### Modificare il fuso orario

- 1 Premere **A MENU**.
- 2 Premere ▲▼◀▶ per selezionare [Config.]
   > [Installazione] > [Orologio] > [Fuso orario].
- 3 Premere ▲▼ per selezionare il fuso orario.
- **4** Premere **OK** per confermare.

#### - Nota

 Questa opzione è disponibile solo se si seleziona [Orol. autom.] > [Manuale] (nei paesi nei quali è supportata la trasmissione del segnale orario su canale dati).

#### Usa ora legale

- 1 Premere **▲ MENU**.
- 2 Premere ▲▼◀▶ per selezionare [Config.] > [Installazione] > [Orologio] > [Ora legale].
- 3 Premere OK o ► per accedere a [Ora legale].
- 4 Premere ▲▼ per selezionare [Ora solare]o [Ora legale].
- 5 Premere OK per attivare la selezione.

#### - Nota

 Questa opzione è disponibile solo se si seleziona [Orol. autom.] > [Manuale].

## Visualizzazione di foto e ascolto di musica da un dispositivo di memorizzazione USB

#### Attenzione

 Philips non è da ritenersi responsabile nel caso in cui il dispositivo di memorizzazione USB non sia supportato né in caso di danni o

perdita dei dati dal dispositivo.

Questo televisore è dotato di un connettore USB che consente di visualizzare foto o ascoltare musica memorizzata in un dispositivo di memorizzazione USB.

- 1 Accendere il televisore.
- 2 Collegare il dispositivo USB alla porta USB sul lato del televisore.
  - → Viene visualizzato il menu principale.

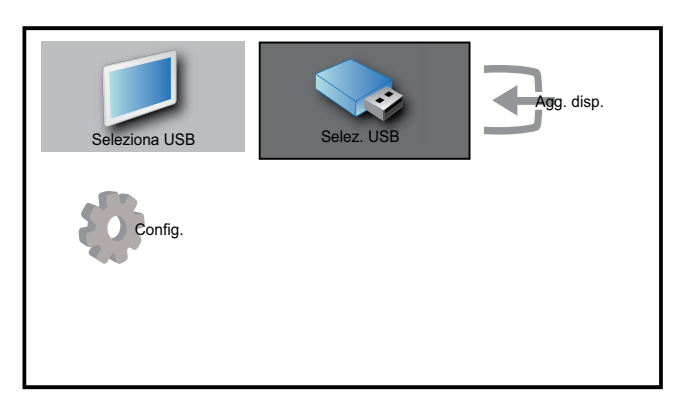

- 3 Premere ▲▼◀▶ per selezionare [Seleziona USB].
- 4 Premere OK per confermare.
  - → Viene visualizzato il browser delle anteprime USB.

#### Suggerimento

• Premere **(III) GUIDE** per passare dal browser delle anteprime al browser dei file e viceversa.

#### Visualizzazione di foto

- 1 Nel browser delle anteprime USB, selezionare [Immagine] e premere ► per accedere.
- 2 Premere **(III) GUIDE** per passare dal browser delle anteprime al browser dei file e viceversa.
- 3 Premere ▲▼◀▶ per selezionare una foto o un album fotografico.
- 4 Premere OK per visualizzare la foto selezionata a schermo intero.

#### Suggerimento

 In modalità schermo intero, premere ◀▶ per spostarsi fra le foto.

# Italiano

# Visualizzazione di una presentazione delle foto

- Quando una foto è visualizzata a schermo intero, premere **OK**.
  - → La presentazione viene avviata a partire dall'immagine selezionata.

- 2 Premere:
  - OK per mettere in pausa la presentazione delle foto.
     → Viene visualizzata l'icona II.
  - Premere ◀▶ per ritornare all'immagine precedente o passare a quella successiva.
  - **D BACK** per interrompere la presentazione delle foto.

# Modifica delle impostazioni per la presentazione

- 1 Durante la presentazione, premere ■ OPTIONS.
  - → Viene visualizzato il menu delle opzioni per la presentazione.
- 2 Premere ▲▼ per selezionare una delle seguenti opzioni.
  - **[Av./Int. pre.]**Avvia o interrompe una presentazione.
  - **[Trans. pres.]**Imposta la transizione da una foto alla successiva.
  - **[Freq. pres.]**Imposta la durata di visualizzazione di una foto.
  - **[Ruota img]**Ruota una foto.
  - **[Mostra info]**Visualizza il nome, la data e le dimensioni della foto selezionata, nonché della foto successiva nella presentazione.
- **3** Premere **OK** per confermare l'impostazione.

#### - Nota

• **[Ruota img]** e **[Mostra info]** sono visualizzati solamente quando si preme OK o ▶II per mettere in pausa la presentazione delle foto.

#### Ascolto di brani musicali

1 Nel browser delle anteprime USB, selezionare [Musica] e premere ► per accedere.

- 2 Premere III GUIDE per passare dal browser delle anteprime al browser dei file e viceversa.
- 3 Premere ▲▼◀▶ per selezionare un brano o un album musicale.
- 4 Premere OK per riprodurre il brano selezionato.

#### Impostazioni per la musica

Durante l'ascolto di un brano, premere **OPTIONS** per accedere a una delle seguenti impostazioni.

- [Av./Int. rip.]
- [Rip./Ripr. 1 vol.]
- [Shuffle on/off]
- [Mostra info]
- [Altop. TV]

# Scollegamento di un dispositivo di memorizzazione USB

#### Attenzione

• Seguire la procedura descritta per evitare di danneggiare il dispositivo di memorizzazione USB.

1 Premere → BACK per uscire dal browser USB.

2 Attendere cinque secondi prima di scollegare il dispositivo di memorizzazione USB.

## Ascolto dei canali radio digitali

Se è disponibile la trasmissione digitale, i canali radio digitali vengono sintonizzati automaticamente durante la configurazione.

- 1 Quando si guarda la televisione, premere OK per visualizzare la griglia dei canali.
- 2 Premere COPTIONS.

- 3 Premere ▲▼ per selezionare [Filtro canali] > [Radio].
  - ➡ Viene visualizzata la griglia dei canali radio.
- 4 Premere ▲▼◀▶ per selezionare un canale radio e premere OK per ascoltare.
  - Nota
  - Selezionare [Filtro canali] > [Tutti] per uscire dai canali radio e visualizzare tutti i canali.

## Aggiornamento del software del televisore

Philips è impegnata nel miglioramento costante dei propri prodotti pertanto si consiglia di aggiornare il software del televisore quando sono disponibili degli aggiornamenti. Verificarne la disponibilità nel sito www.philips.com/support.

# Verifica della versione corrente del software

- 1 Premere **A** MENU.
- 2 Premere ▲▼◀▶ per selezionare [Config.] > [Aggiorn. sw] > [Sw corrente].
  - → Il televisore visualizza le informazioni sul software corrente.

# Aggiornamento del software (trasmissione digitale)

È possibile aggiornare il software del televisore mediante un dispositivo USB o OAD.

# Aggiornamento mediante un dispositivo USB

Collegare il dispositivo USB alla porta USB sul lato del televisore.

- Se la schermata di aggiornamento del software non viene visualizzata automaticamente, selezionare [Config.] > [Aggiorn. sw] > [Agg. locali] > [USB] per eseguire l'aggiornamento manuale.
- 2 Attenersi alle istruzioni visualizzate per completare l'aggiornamento.

#### - Nota

• Il televisore viene riavviato una volta completato l'aggiornamento del software.

# Aggiornamento mediante OAD (On the Air software Download)

- Se si utilizza la trasmissione digitale (DVB-T), il televisore riceve automaticamente gli aggiornamenti del software. Se sullo schermo appare un messaggio che richiede di aggiornare il software:
  - Selezionare [Aggiorna ora] per aggiornare il software immediatamente.
  - Selezionare **[Visualizza in seguito]** per uscire dalla schermata se si desidera eseguire l'aggiornamento in un altro momento.
  - Selezionare **[Annulla]** per ignorare l'aggiornamento.
- 2 Se si seleziona [Annulla], è possibile accedere manualmente all'aggiornamento OAD selezionando [Config.] > [Aggiorn. sw] > [Agg. locali] > [OAD].
- 3 Selezionare la versione di OAD disponibile e premere **OK**.
- **4** Attenersi alle istruzioni visualizzate per iniziare l'aggiornamento.

#### Nota

• Il televisore viene riavviato una volta completato l'aggiornamento del software.

# Modificare le preferenze del televisore

- 2 Premere ▲▼◀▶ per selezionare [Config.] > [Installazione] > [Preferenze].
- 3 Premere OK o ► per accedere a [Preferenze].
  - **[Posizione]**Ottimizza le impostazioni del televisore in base alla posizione: casa o negozio.
  - **[Barra volume]**Visualizza la barra del volume durante la regolazione di quest'ultimo.
  - **[Info canali]**Visualizza le informazioni sui canali ogni volta che si cambia canale. Selezionare **[Intero]** per visualizzare le informazioni sul canale o **[Off]** per disattivarle.
  - **[EasyLink]**Consente la riproduzione mediante un solo tasto e lo standby mediante un solo tasto fra dispositivi conformi a Easy-Link.
  - **[E-sticker]**Solo per la modalità negozio. Imposta la posizione dell'adesivo elettronico.

# Accedere al canale del decoder

È possibile mappare i canali forniti attraverso un decoder o un decriptatore ai canali del televisore. In questo modo è possibile selezionare i canali utilizzando il telecomando del televisore. È necessario che il decoder o il decriptatore siano collegati a EXT1 (SCART).

#### Impostazione dei canali del decoder

Consente di mappare i canali da un decoder o un decriptatore

- 2 Premere ▲▼◀▶ per selezionare [Config.] > [Installazione] > [Preferenze] > [Decoder].
- 3 Premere OK o ► per accedere al menu [Decoder].

- 4 Premere ▲▼ per selezionare [Canale] e premere OK o ► per accedere.
  → Viene visualizzato un elenco dei canali
  - Viene visualizzato un elenco dei canali analogici.
- 5 Premere ▲▼ per selezionare un canale da mapparea canale del decoder/ decriptatore e premere OK per confermare.
- 6 Selezionare [Stato] e premere OK o ► per accedere.
- 7 Premere ▲▼ per selezionare [EXT 1] (SCART) il connettore utilizzato dal decoder o dal decriptatore.
- 8 Premere OK.
- 9 Premere 🛧 MENU per uscire.

## Avviare una demo del televisore

- **1** Premere **DEMO** sul telecomando.
- 2 Premere ▲▼ per selezionare una demo e premere OK per visualizzarla.
- **3** Premere **DEMO** per uscire.

## Ripristinare le impostazioni predefinite del televisore

È possibile ripristinare le impostazioni predefinite per l'immagine e l'audio del televisore. Le impostazioni di configurazione dei canali restano invariate.

- 2 Premere ▲▼◀▶ per selezionare [Config.] > [Installazione] > [Imp. predef.].
- 3 Premere OK o ► per accedere al menu [Imp. predef.].
  - → Viene visualizzato un messaggio sul ripristino delle impostazioni predefinite.
- **4** Selezionare **[Ripristina]** per avviare il ripristino.
- 5 Premere 🛧 MENU per uscire.

# 6 Sintonizzazione dei canali

Quando il televisore viene configurato per la prima volta, viene richiesto di selezionare una lingua dei menu appropriata e di eseguire la sintonizzazione automatica di tutti i canali televisivi e canali radio digitali (se disponibili). In questo capitolo vengono fornite istruzioni su come risintonizzare e eseguire la sintonia fine dei canali.

## Sintonizzare i canali automaticamente

In questa sezione viene descritto come cercare e memorizzare automaticamente i canali.

# Passaggio 1 Selezionare la lingua dei menu

- 2 Premere ▲▼◀▶ per selezionare [Config.] > [Installazione] > [Lingua] > [Lingua menu].
- 3 Premere OK o ► per accedere a [Lingua menu].

| Immagine      | Lingua            | Lingua menu             |
|---------------|-------------------|-------------------------|
| 4             | Installaz. canali | Lingua audio primaria   |
| Audio         | Preferenze        | Lingua audio secondaria |
| Lingua menu   |                   | Langlish                |
| Installazione | Imp. predef.      |                         |
| Aggiorn. sw   |                   | <br>Non udenti          |

- 4 Premere ▲▼ per selezionare un'impostazione della lingua.
- **5** Premere **OK** per confermare.

6 Premere ◀ per tornare al menu [Installazione].

#### Passaggio 2 Selezionare il paese

Selezionare il proprio paese per una sintonizzazione corretta dei canali.

- 2 Premere ▲▼◀▶ per selezionare [Config.] > [Installazione] > [Installaz. canali] > [Assistente canali].

| Immagine      | Lingua            | - Lingua menu     |
|---------------|-------------------|-------------------|
|               | Installaz. canali | Assistente canali |
| Audio         | Preferenze        | - Posizione       |
| Eurzioni      | Decoder           | - Canale          |
|               | Orologio          | Orol. autom.      |
| Installazione | Imp. predef.      | - Azione          |
| Aggiorn. sw   |                   |                   |

3 Premere OK o ► per accedere al menu.
→ Viene visualizzato il menu Paese.

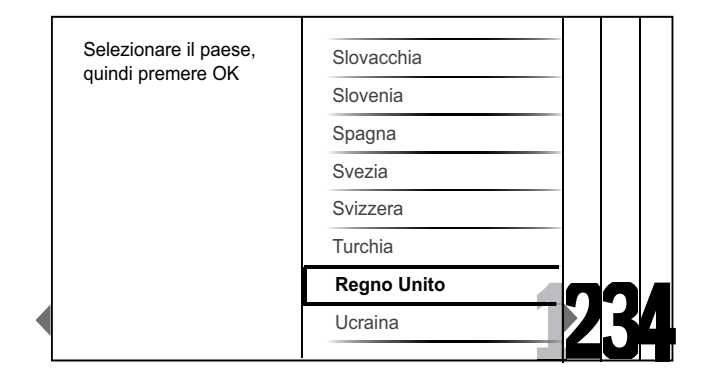

- Premere ▲▼ per selezionare il paese.
- 5 Premere OK per confermare la scelta effettuata.
  - → Viene visualizzata la guida per la sintonizzazione dei canali.

#### Passaggio 3 Sintonizzare i canali

Sintonizzare automaticamente i canali analogici e digitali e i canali radio digitali.

1 Dalla schermata (vedere 'Passaggio 2 Selezionare il paese' a pagina 25) della guida per la sintonizzazione dei canali, selezionare **[Install. completa]** per sintonizzare automaticamente tutti i canali TV e i canali radio digitali.

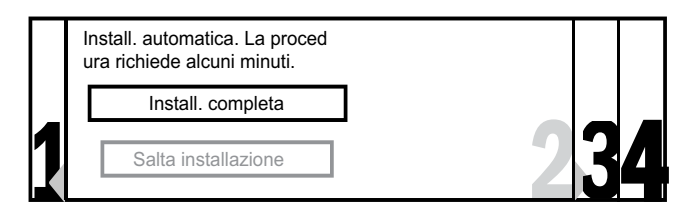

 2 Premere OK per confermare.
 → Viene avviata la ricerca e la memorizzazione di tutti i canali disponibili.

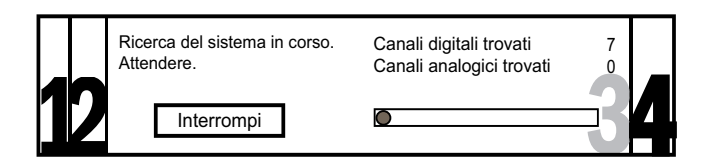

3 Al termine della sintonizzazione, premere OK per tornare al menu [Installazione].

# Passaggio 4 Aggiornare l'elenco dei canali

È possibile scegliere di attivare

l'aggiornamento automatico dei canali se il televisore è in standby. Se si attiva questa funzione, i canali memorizzati nella televisione saranno aggiornati ogni mattina in base alle informazioni sul canale trasmesse.

- 2 Premere ▲▼◀▶ per selezionare [Config.] > [Installazione] > [Installaz. canali] > [Agg. standby].
- 3 Selezionare [On] per attivare l'aggiornamento automatico o selezionare [Off] per disattivarlo.

## Sintonizzare i canali manualmente

Questa sezione descrive come cercare e memorizzare manualmente i canali televisivi analogici.

#### Passaggio 1 Selezionare il sistema

#### - Nota

- Se le impostazioni del sistema sono corrette, saltare questo passaggio.
- 2 Premere ▲▼◀▶ per selezionare [Config.] > [Installazione] > [Installaz. canali] > [Analog.: Man.].
  - ➡ Viene visualizzato il menu [Analog.: Man.].

| Immagine      | Lingua        | Assistente canali |
|---------------|---------------|-------------------|
|               | Imp. predef.  | Agg. standby      |
| Analog.: Man. |               | ▲<br>Sistema<br>▼ |
| · D           | Orologio      | Analog.: Man.     |
| Installazione | Impost. pred. |                   |
| Aggiorn. sw   |               |                   |

- 3 Premere OK o ► per accedere al menu [Sistema].
- 4 Premere ▲▼ per selezionare il paese o la zona.
- 5 Premere OK per confermare.
- 6 Premere ◀ per tornare al menu [Installaz. canali].

# Passaggio 2 Cercare e memorizzare nuovi canali televisivi

1 Premere 🕁 MENU.

- 2 Premere ▲▼◀▶ per selezionare [Config.] > [Installazione] > [Installaz. canali] > [Analog.: Man.].
  - → Viene visualizzato il menu [Analog.: Man.].
- 3 Premere ▲▼ per selezionare [Ricerca] e
   OK o ▶ per accedere a [Ricerca].
- 4 Premere ▲▼◀▶ per immettere manualmente la frequenza di tre cifre.
- 5 Premere OK per iniziare la ricerca.
  - Se un canale non è disponibile alla frequenza selezionata, premere OK per ricercare il successivo canale disponibile.
- 6 Premere → BACK quando viene trovato il nuovo canale.
- 7 Premere ▲▼ per selezionare [Mem. nuovo canale] in modo da memorizzare il nuovo canale in corrispondenza di un nuovo numero di canale.
- 8 Premere OK o ► per accedere a [Mem. nuovo canale] e premere OK.
- 9 Premere < per tornare al menu [Analog.: Man.].</li>

# Passaggio 3 Esecuzione della sintonia fine per i canali analogici

- 1 Premere **▲ MENU**.
- 2 Premere ▲▼◀▶ per selezionare [Config.] > [Installazione] > [Installaz. canali] > [Analog.: Man.].
  - → Viene visualizzato il menu [Analog.: Man.].
- 3 Premere ▲▼ per selezionare [Sintonia fine] e OK o ▶ per accedere a [Sintonia fine].
- 4 Premere ▲▼ per regolare la frequenza.
- 5 Premere OK al termine dell'operazione.
- 6 Premere ▲▼ per selezionare [Mem. canale corr.] e memorizzare la sintonia fine di un canale con il numero corrente del canale.

- 7 Premere OK o ► per accedere a [Mem. canale corr.] e premere OK.
- 8 Premere ◄ per tornare al menu [Installaz. canali].

## Ridenomina i canali

È possibile ridenominare i canali in modo tale che quando si seleziona un canale viene visualizzato il nome scelto.

- 1 Quando si guarda la televisione, premere OK per visualizzare la griglia dei canali.
- 2 Premere ▲▼◀▶ per selezionare il canale da rinominare.
- **3** Premere **OPTIONS**.
  - ➡ Viene visualizzato il menu delle opzioni dei canali.
- 4 Premere ▲▼ per selezionare [Rinomina can.].
  - → Viene visualizzata una casella di immissione testo.
- 5 Premere ▲▼◀▶ per selezionare e modificare i caratteri.
- 6 Selezionare [Fine] per terminare la ridenominazione dei canali.

#### Suggerimento

• Utilizzare **[Aa]** per convertire le lettere maiuscole in lettere minuscole e viceversa.

## Riordina i canali

Una volta installati i canali, è possibile modificare l'ordine in cui vengono visualizzati.

1 Quando si guarda la televisione, premere OK per visualizzare la griglia dei canali.

#### 2 Premere COPTIONS.

→ Viene visualizzato il menu delle opzioni dei canali.

- 3 Premere ▲▼ per selezionare [Riordina] e quindi OK per ritornare alla griglia dei canali.
- 4 Premere ▲▼◀▶ per selezionare il canale da assegnare a una nuova posizione nell'ordine e premere OK.
  → Il canale selezionato viene evidenziato.
- 5 Premere ▲▼◀▶ per spostare il canale evidenziato nella posizione desiderata.
- 7 Premere OK per completare il riordinamento.

## Test ricezione digitale

Se si utilizza la trasmissione digitale è possibile controllare la qualità e l'intensità del segnale dei canali digitali. Ciò consente di riorientare e testare l'antenna o l'antenna satellitare.

- 1 Premere **A** MENU.
- 2 Premere ▲▼◀▶ per selezionare [Config.] > [Installazione] > [Installaz. canali] > [Digitale: prova rice].
- **3** Premere  $OK \circ \triangleright$  per accedere al menu.
- 4 Premere ▲▼◀▶ per immettere direttamente la frequenza del canale che si desidera testare.
- 5 Premere OK per confermare la frequenza e premere di nuovo OK per confermare [Ricerca].
- 6 Al termine, selezionare [Memorizza] per memorizzare la frequenza.

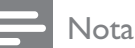

- Se la qualità e l'intensità del segnale sono scarse, riorientare l'antenna o l'antenna satellitare ed eseguire nuovamente il test.
- Se si riscontrano ancora problemi con la ricezione della trasmissione digitale, rivolgersi a un installatore esperto.

# 7 Collegare i dispositivi

In questa sezione viene descritto come collegare vari apparecchi a diversi connettori e vengono illustrati alcuni esempi forniti nella Guida di avvio rapido.

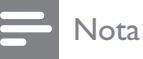

• Per collegare un dispositivo al televisore è possibile utilizzare tipi di connettori diversi, in base alla disponibilità e alle esigenze.

# Connettore posteriore per televisore da 19-22 pollici

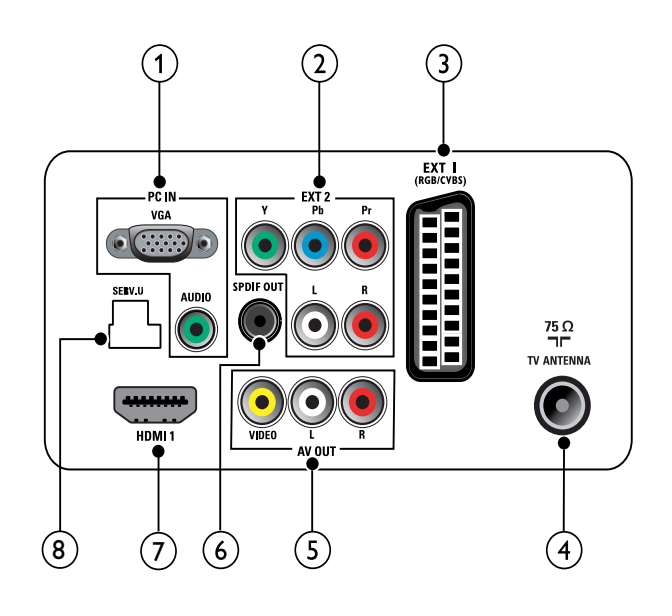

#### 1 PC IN (VGA e AUDIO IN)

Ingresso audio e video da un computer.

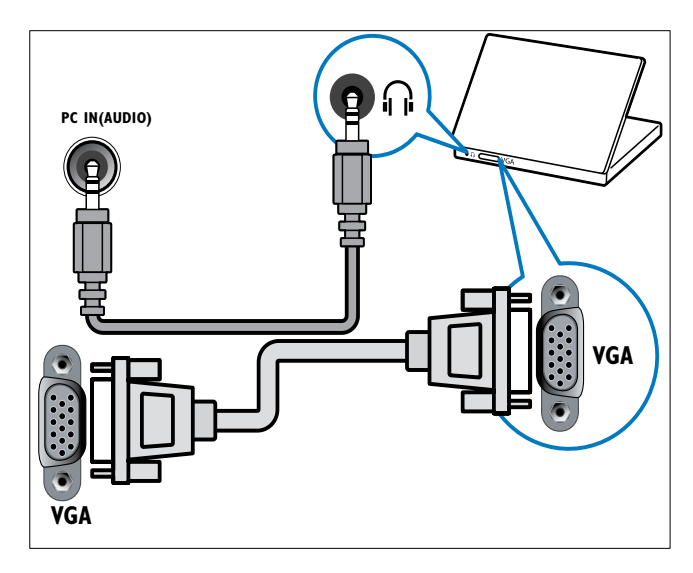

2 EXT 2 (Y Pb Pr e AUDIO L/R) Ingresso audio e video analogico da dispositivi analogici e digitali quali lettori DVD o console da gioco.

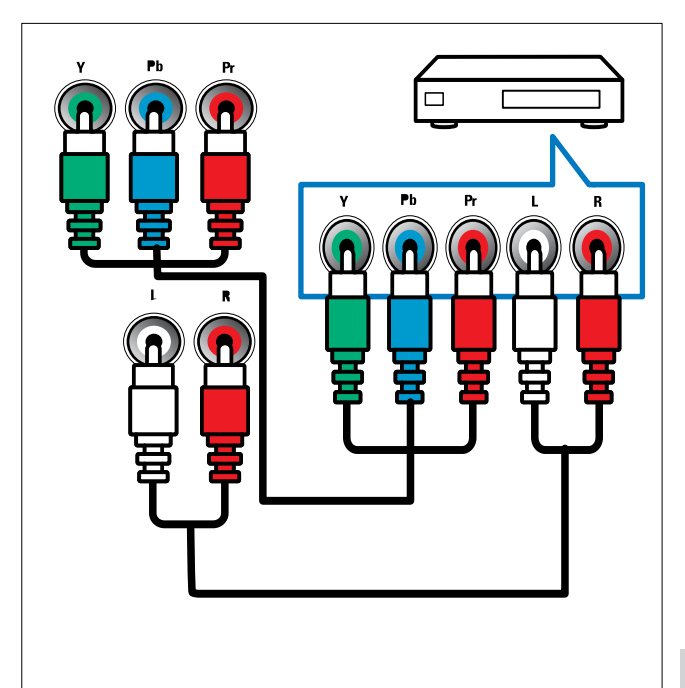

#### 3 EXT 1 (CVBS e RGB)

Ingresso audio e video analogico da dispositivi analogici e digitali quali lettori DVD o console da gioco.

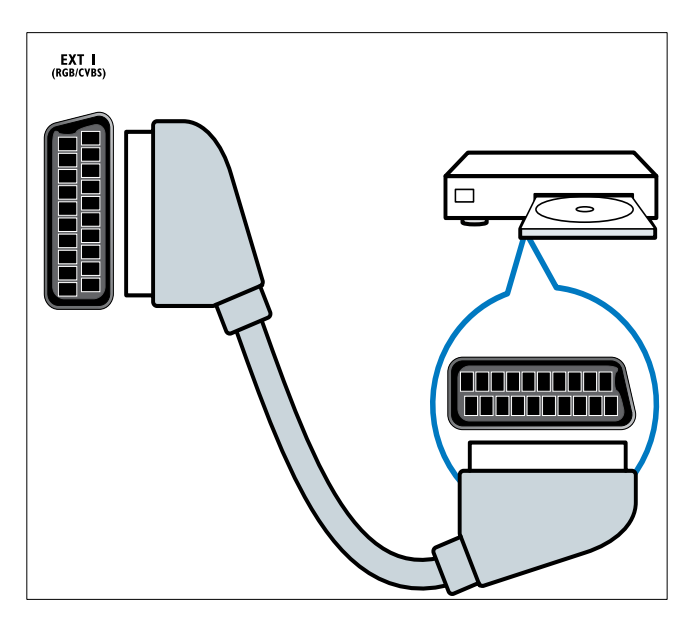

#### (4) TV ANTENNA

Ingresso del segnale da antenna, via cavo o satellite.

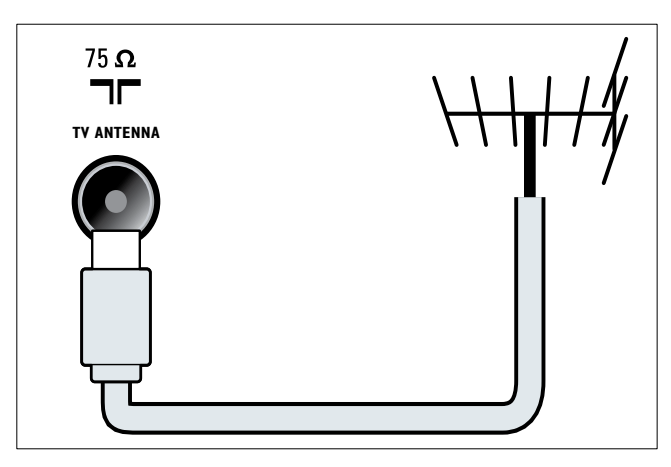

#### (5) AV OUT (VIDEO OUT e AUDIO OUT L/R)

Uscita audio e video a dispositivi analogici quali un altro televisore o un dispositivo di registrazione.

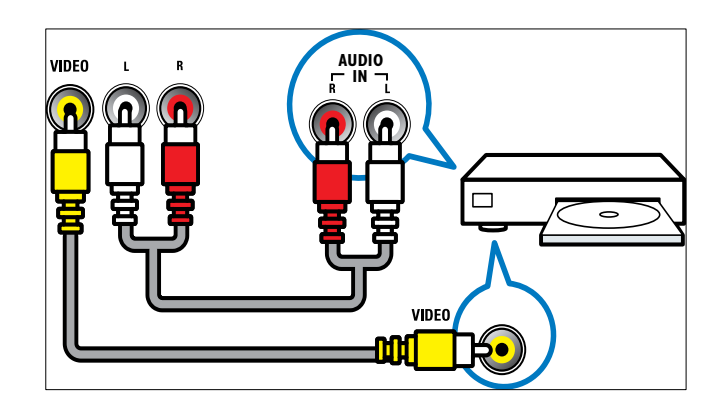

#### 6 SPDIF OUT

Uscita audio digitale per Home Theater e altri sistemi audio digitali.

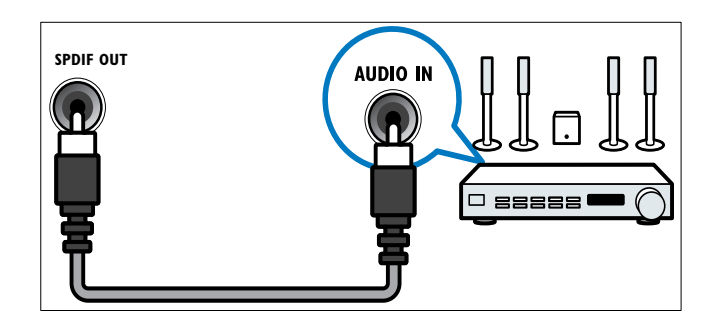

#### 7 HDMI 1

Ingresso audio e video digitali da dispositivi digitali ad alta definizione quali lettori Blu-ray.

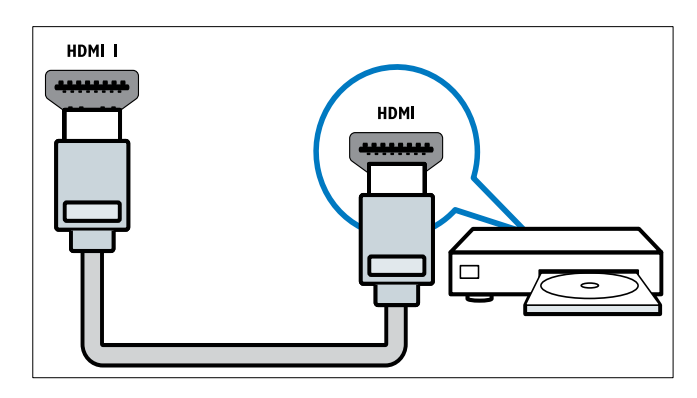

I collegamenti tramite DVI o VGA richiedono un cavo (vedere 'Collegare un computer' a pagina 33) audio aggiuntivo.

#### 8 SERV. U

Per aggiornamento software.

# Connettore posteriore per televisore da 26 pollici e oltre

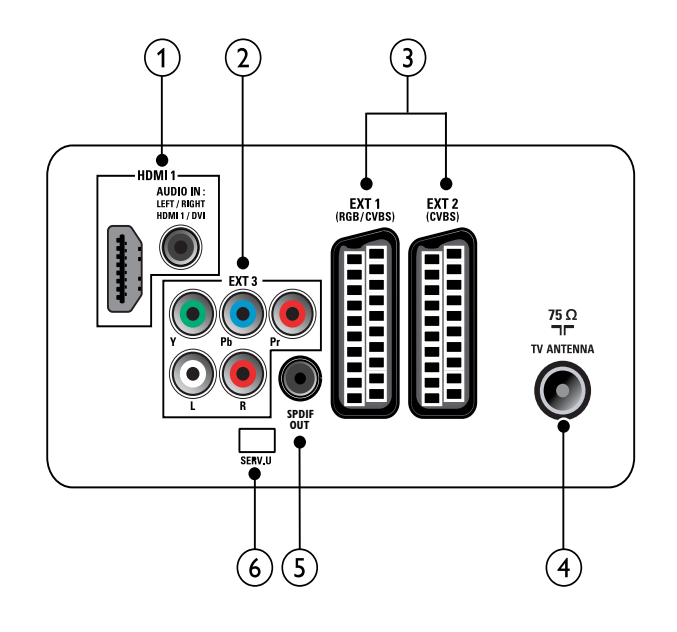

#### 1 HDMI 1 (HDMI e AUDIO IN)

Ingresso audio e video digitali da dispositivi digitali ad alta definizione quali lettori Blu-ray.

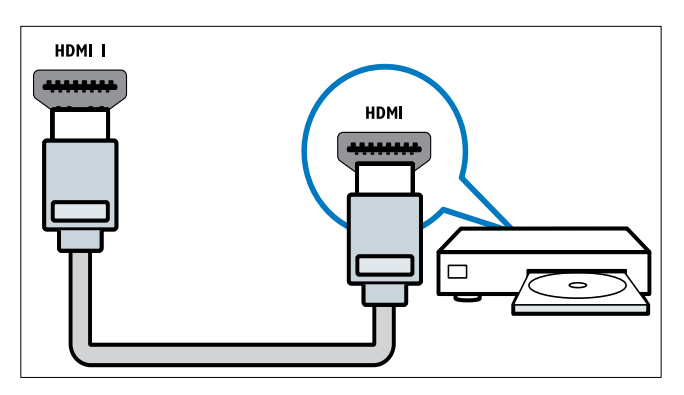

Ingresso audio da dispositivi che richiedono un collegamento audio separato, ad esempio un computer. I collegamenti tramite DVI o VGA richiedono un cavo (vedere 'Collegare un computer' a pagina 33) audio aggiuntivo. (2) EXT 3 (Y Pb Pr e AUDIO L/R) Ingresso audio e video analogico da dispositivi analogici e digitali quali lettori DVD o console da gioco.

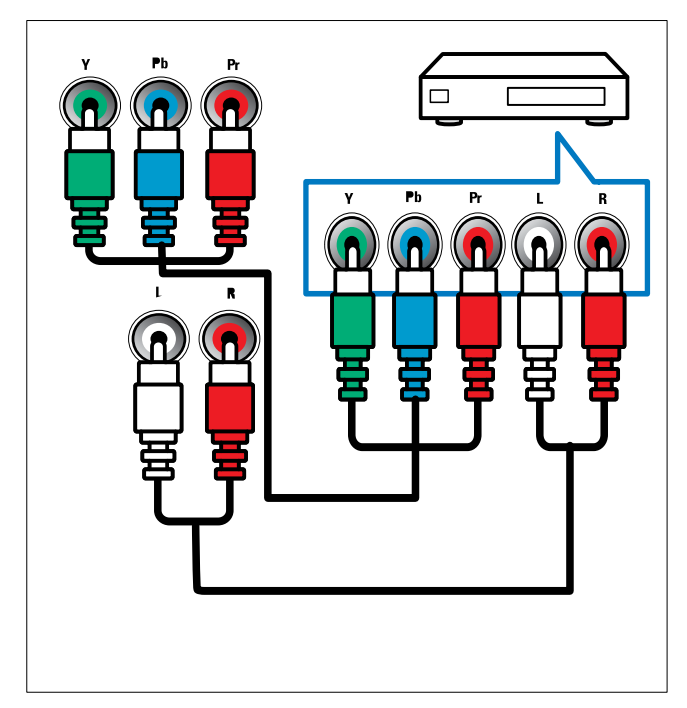

(3) EXT 1 (RGB e CVBS)/ EXT 2 (CVBS) Ingresso audio e video analogico da dispositivi analogici e digitali quali lettori DVD o console da gioco. EXT 2 supporta S-Video.

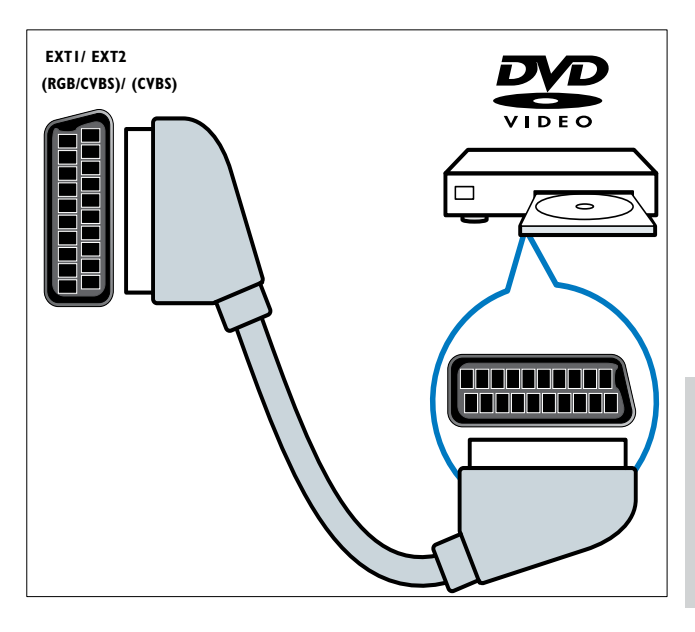

#### (4) TV ANTENNA

Ingresso del segnale da antenna, via cavo o satellite.

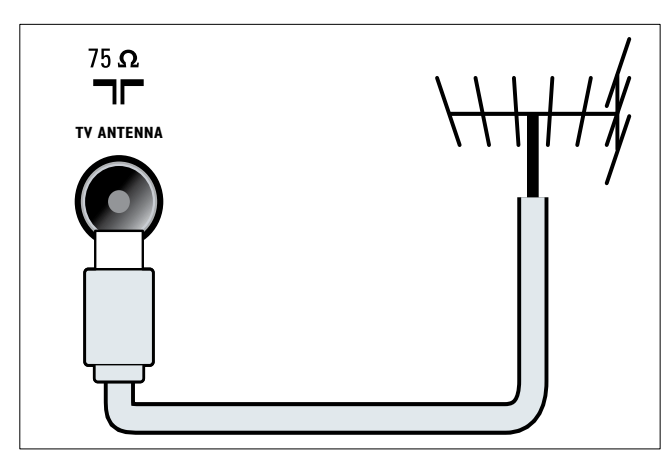

#### 5 SPDIF OUT

Uscita audio digitale per Home Theater e altri sistemi audio digitali.

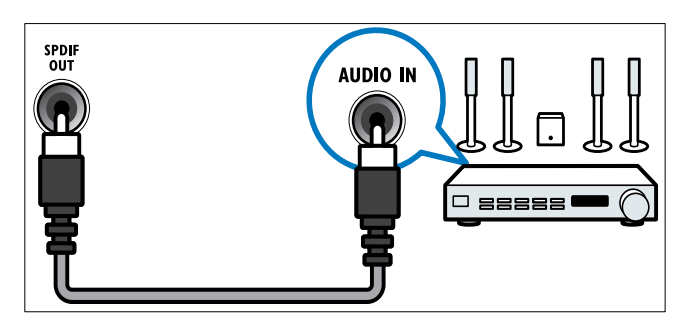

#### 6 SERV. U

Per aggiornamento software.

## Connettore laterale

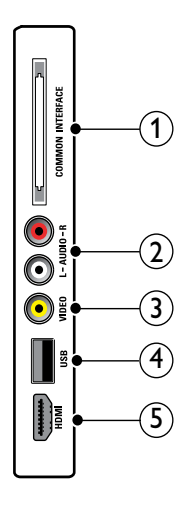

#### (1) COMMON INTERFACE

Slot per moduli CAM (Conditional Access Module).

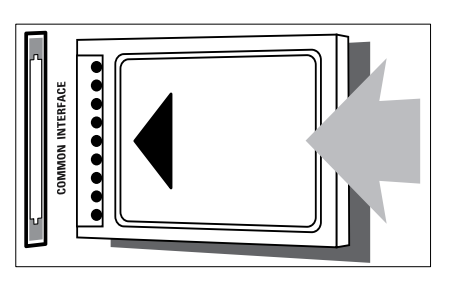

#### 2 AUDIO L/R

Ingresso audio da dispositivi analogici collegati a **VIDEO**.

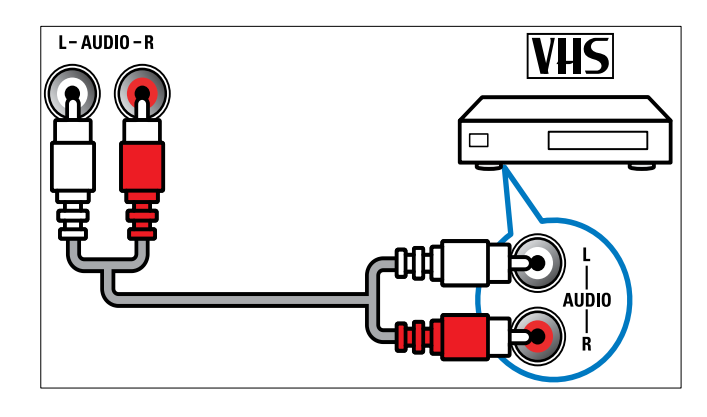

#### 3 VIDEO

Ingresso Composite Video da dispositivi analogici quali videoregistratori.

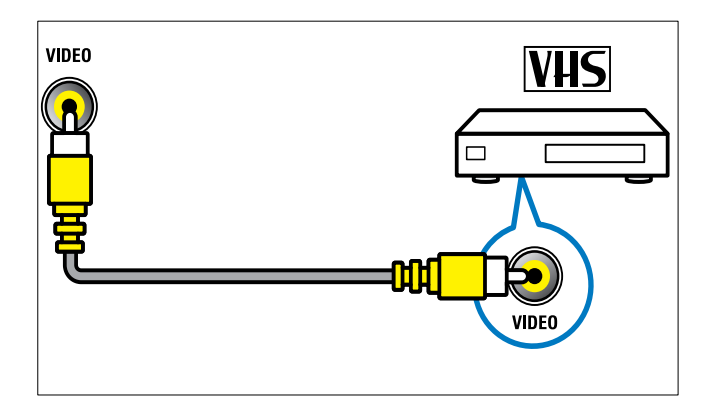

(4) USB

Ingresso dati da dispositivi di memorizzazione USB.

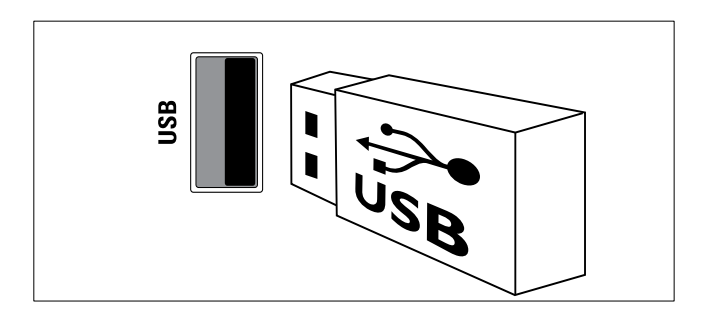

# (5) HDMI (solo per televisori da 26 pollici e oltre)

Ingresso audio e video digitali da dispositivi digitali ad alta definizione quali lettori Blu-ray.

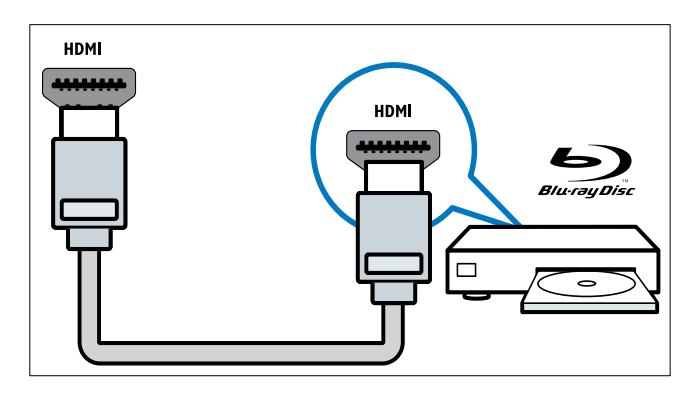

## Collegare un computer

#### Prima di collegare un computer al televisore

- Impostare il monitor del PC su una frequenza di aggiornamento di 60 Hz.
- Selezionare una risoluzione dello schermo supportata nel computer.

## Collegare il computer a uno dei seguenti connettori:

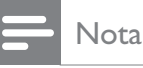

• I collegamenti tramite DVI o VGA richiedono un cavo audio aggiuntivo.

Cavo HDMI

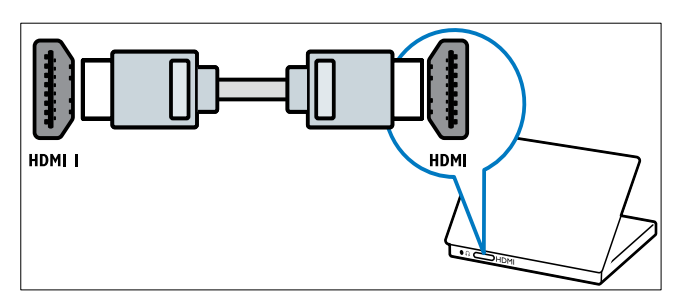

Cavo DVI-HDMI

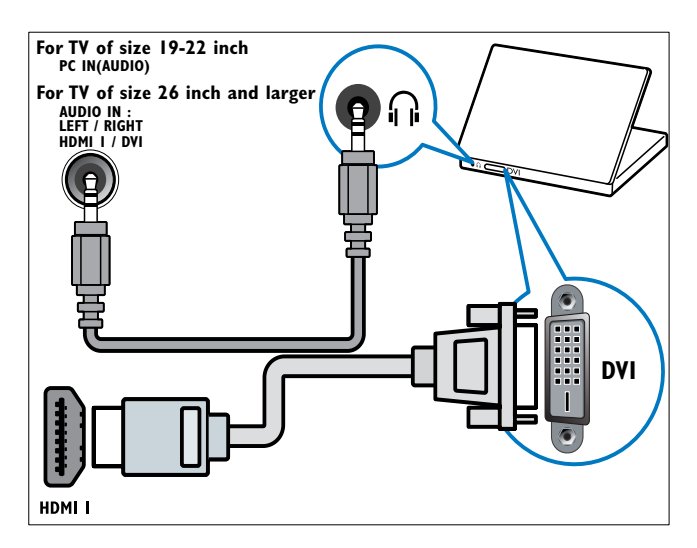

• Cavo HDMI e adattatore HDMI-DVI

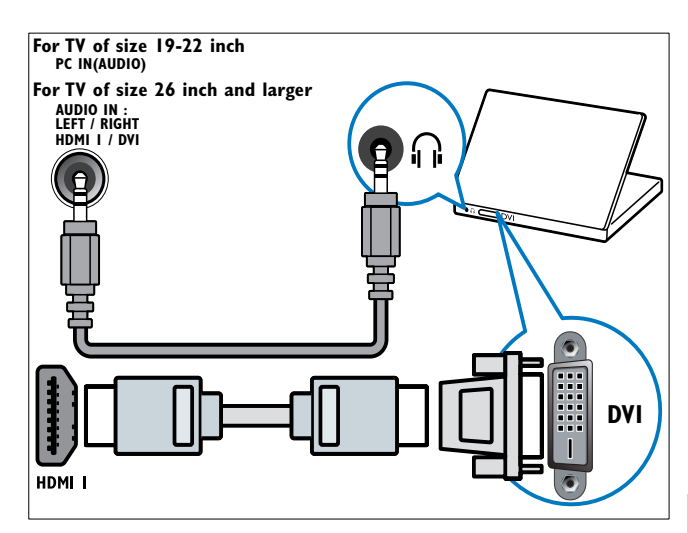

Italiano

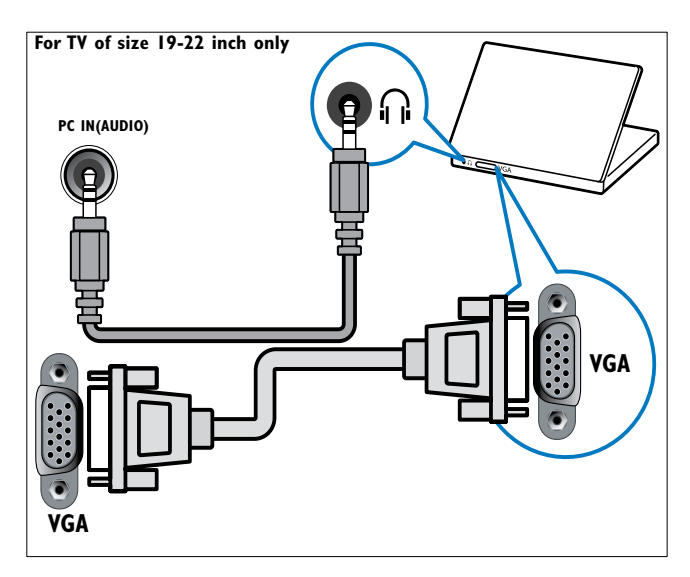

## Utilizzo di un modulo CAM (Conditional Access Module)

Il modulo CAM (Conditional Access Module) viene fornito dall'emittente digitale per decodificare i canali televisivi digitali.

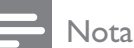

• Se necessario, fare riferimento alla documentazione fornita dall'operatore per le istruzioni relative all'inserimento della smart card nel modulo CAM (Conditional Access Module).

#### Inserire e attivare un modulo CAM

#### Attenzione

- Attenersi alle istruzioni riportate di seguito. Inserendo il modulo CAM in modo errato si rischia di danneggiare il modulo stesso e il televisore.
- 1

Spegnere il televisore.

2 Attenendosi alle istruzioni stampate sul modulo CAM, inserire delicatamente il modulo CAM nello slot **COMMON INTERFACE** sul lato del televisore.

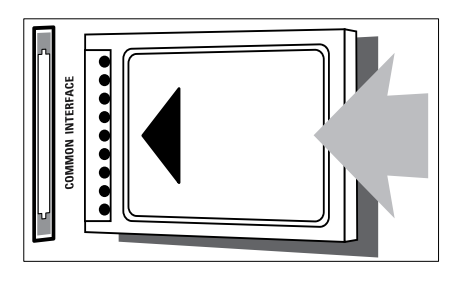

- **3** Spingere a fondo il modulo CAM.
- 4 Accendere il televisore e attendere che il modulo CAM venga attivato. Questa operazione può richiedere alcuni minuti. Non rimuovere il modulo CAM dallo slot. Rimuovendo il modulo CAM si disattivano i servizi digitali.

#### Accedere ai servizi CAM

- 1 Dopo avere inserito e attivato il modulo CAM, premere ♠ MENU.
- 2 Premere ▲▼◀▶ per selezionare [Config.]
   > [Funzioni] > [Common interface].
  - → Vengono visualizzate le applicazioni fornite dall'operatore del servizio di TV digitale.

- Nota

• Questa opzione di menu è disponibile soltanto se il modulo CAM viene inserito e attivato correttamente.

## Utilizzare Philips EasyLink

Il televisore supporta la funzione Philips EasyLink, che consente la riproduzione e il passaggio alla modalità di standby con la semplice pressione di un solo tasto sui dispositivi compatibili con EasyLink.

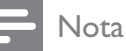

• I dispositivi compatibili devono essere collegati al televisore tramite HDMI.

#### Attivare o disattivare EasyLink

#### Nota

- Non attivare Philips EasyLink se non si intende utilizzarlo.
- 1 Premere MENU.
- 2 Premere ▲▼◀▶ per selezionare [Config.] > [Installazione] > [Preferenze] > [EasyLink].
- **3** Selezionare [On] o [Off].

# Utilizzare la riproduzione mediante un solo tasto

- **1** Dopo avere attivato EasyLink, premere il pulsante di riproduzione sul dispositivo.
  - → Il televisore viene automaticamente sintonizzato sulla sorgente corretta.

# Utilizzare la modalità di standby mediante un solo tasto

- 1 Tenere premuto **OStandby** sul telecomando del televisore o del dispositivo per almeno tre secondi.
  - ➡ Viene attivata la modalità standby del televisore e di tutti i dispositivi HDMI collegati.

# Utilizzare un lucchetto di sicurezza Kensington

Sul lato posteriore del televisore è disponibile uno slot per lucchetto di sicurezza Kensington. Per impedire il furto fissare il lucchetto di sicurezza tra lo slot e un oggetto fisso, ad esempio un tavolo pesante.

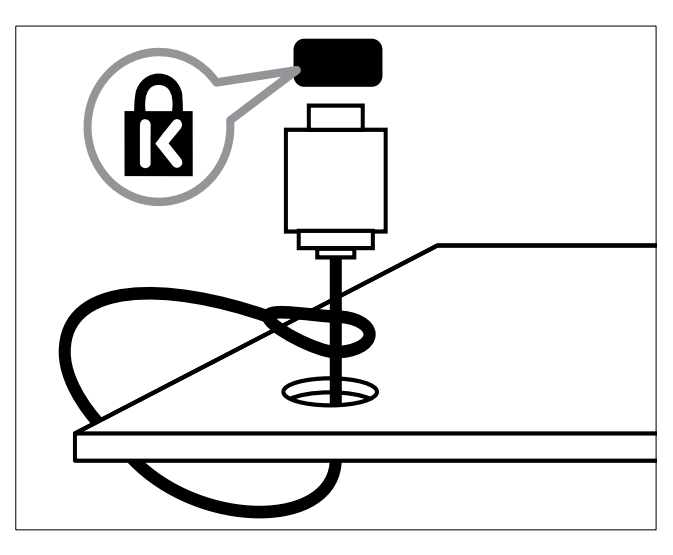

# 8 Informazioni sul prodotto

Le informazioni relative al prodotto sono soggette a modifiche senza preavviso. Per informazioni dettagliate sul prodotto, visitare il sito www.philips.com/support.

# Risoluzioni di visualizzazione supportate

#### Risoluzioni per computer

- Risoluzione frequenza di aggiornamento:
  - 640 × 480 60 Hz
  - 800 × 600 60 Hz
  - 1024 × 768 60 Hz
  - 1280 × 1024 60 Hz
  - 1360 x 768 60 Hz
  - 1440 × 900 60 Hz (solo per la qualità massima di alta definizione)
  - 1680 × 1050 50 Hz, 60 Hz (solo per la qualità massima di alta definizione)
  - Tramite ingresso HDMI/DVI

#### Risoluzioni per video

- Risoluzione frequenza di aggiornamento:
  - 480i 60 Hz
  - 480p 60 Hz
  - 576i 50 Hz
  - 576p 50 Hz
  - 720p 50 Hz, 60 Hz
  - 1080i 50 Hz, 60 Hz
  - 1080p 24Hz, 25Hz, 30Hz, 50Hz, 60Hz.

## Multimediale

- Dispositivo di memorizzazione supportato: USB (solo FAT o FAT 32)
  - Formati di file multimediali supportati:
    - Immagini: JPEG
      - Audio: MP3

#### - Nota

• I nomi dei file multimediali non devono superare 128 caratteri.

#### Sintonizzatore/Ricezione/ Trasmissione

- Ingresso antenna: coassiale 75 ohm (IEC75)
- DVB: DVB Terrestrial, DVB-T MPEG4 (solo su determinati modelli)
- Sistema TV: DVB COFDM 2K/8K; PAL I, B/G, D/K; SECAM B/G, D/K, L/L'
- Riproduzione video: NTSC, SECAM, PAL
- Bande sintonizzatore: Hyperband, S-Channel, UHF, VHF

## Telecomando

- Tipo: PF01E09B
- Batterie: 2 formato AAA (tipo LR03)

## Alimentazione

- Tensione di alimentazione: 220-240 V, 50 Hz
- Consumo in standby: <0,3 W
- Temperatura ambiente: da 5 a 40°C

## Supporti compatibili per montaggio del televisore a parete

Per montare il televisore, acquistare un montaggio TV Philips o VESA-compatibile. Per prevenire danni ai cavi e ai connettori, assicurarsi di mantenere uno spazio libero di almeno 5,5 cm dalla parte posteriore del televisore.

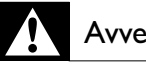

#### Avvertenza

• Attenersi a tutte le istruzioni fornite con il supporto per montaggio del televisore a parete. Koninklijke Philips Electronics N.V. non sarà da ritenersi responsabile in caso di danni o lesioni riconducibili a montaggi del televisore a parete non corretti.

| Dimensioni<br>dello schermo<br>del televisore<br>(pollici) | Angolo<br>richiesto<br>(mm) | Bulloni di<br>montaggio<br>richiesti |
|------------------------------------------------------------|-----------------------------|--------------------------------------|
| 19                                                         | 100 × 100                   | 4 × M4                               |
| 22                                                         | 100 × 100                   | 4 × M4                               |
| 26                                                         | 100 × 200                   | 6 × M4                               |
| 32                                                         | 200 × 200                   | 4 × M6                               |
| 42                                                         | 400 × 400                   | 4 × M6                               |
|                                                            |                             |                                      |

# 9 Risoluzione dei problemi

In questa sezione sono illustrati i problemi comunemente riscontrati e le relative soluzioni.

# Problemi generali relativi al televisore

#### Il televisore non si accende:

- Scollegare il cavo di alimentazione dalla presa di corrente. Attendere un minuto, quindi ricollegarlo.
- Controllare che il cavo di alimentazione sia collegato saldamente.

#### Il telecomando non funziona correttamente:

- Controllare che le batterie del telecomando siano inserite correttamente.
- Sostituire le batterie del telecomando se sono scariche.
- Pulire i sensori del telecomando e del televisore.

## La luce di standby del televisore lampeggia in rosso:

• Scollegare il cavo di alimentazione dalla presa di corrente. Prima di ricollegare il cavo di alimentazione, attendere che il televisore si raffreddi. Se il lampeggio si ripete, rivolgersi al centro di assistenza clienti Philips.

#### Non ricordo il codice per sbloccare il blocco accesso al televisore

- Immettere '8888'.
- Il menu del televisore utilizza una lingua errata.
- Modificare il menu del televisore selezionando la lingua preferita.

#### Quando il televisore viene acceso, spento o messo in standby, si sente uno scricchiolio proveniente dallo chassis del televisore:

 Non è richiesta alcuna azione. Lo scricchiolio che si avverte è provocato da una normale espansione e contrazione dello chassis del televisore man mano che si raffredda e si scalda. Ciò non influisce sulle prestazioni.

# Problemi con i canali del televisore

## l canali precedentemente sintonizzati non appaiono nell'elenco dei canali:

• Controllare che sia stato selezionato l'elenco corretto.

## Durante la sintonizzazione non sono stati rilevati canali digitali:

• Verificare che il televisore supporti lo standard DVB-T o DVB-C nel vostro paese. Vedere l'elenco dei paesi sul retro del televisore.

## Problemi relativi alle immagini

## Il televisore è acceso ma non vengono visualizzate immagini:

- Verificare che l'antenna sia collegata correttamente al televisore.
- Controllare che sia stato selezionato il dispositivo corretto come sorgente del segnale del televisore.

#### L'audio è presente ma mancano le immagini:

• Controllare che le impostazioni dell'immagine siano definite correttamente.

#### La ricezione dell'antenna è scarsa:

- Verificare che l'antenna sia collegata correttamente al televisore.
- Altoparlanti, dispositivi audio non collegati a terra, lampade al neon, edifici alti e altri oggetti di grandi dimensioni possono compromettere la qualità della ricezione. Se possibile, provare a migliorare la qualità della ricezione cambiando l'orientamento dell'antenna o allontanando gli apparecchi dal televisore.
- Se la ricezione su un solo un canale è di scarsa qualità, sintonizzarlo meglio mediante la sintonia fine.

## Si riceve una scarsa qualità dell'immagine dai dispositivi collegati:

- Verificare che i dispositivi siano collegati correttamente.
- Controllare che le impostazioni dell'immagine siano definite correttamente.

## Nel televisore non sono state salvate le impostazioni dell'immagine:

• Controllare che come posizione del televisore sia impostato Casa. Questa modalità consente la flessibilità di modificare e salvare le impostazioni.

L'immagine non si adatta allo schermo; è troppo grande o troppo piccola:

- Provare a utilizzare un formato immagine differente.
- La posizione dell'immagine è scorretta:
- I segnali dell'immagine di alcuni dispositivi potrebbero non adattarsi correttamente allo schermo. Controllare l'uscita del segnale del dispositivo.

## Problemi relativi all'audio

#### Le immagini sono presenti ma manca l'audio:

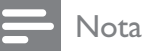

- Se non viene rilevato alcun segnale audio, il televisore disattiva automaticamente l'uscita audio ciò non indica un malfunzionamento.
- Verificare che tutti i cavi siano collegati correttamente.
- Accertarsi che il volume non sia impostato su 0.
- Verificare che l'audio non sia disattivato. Le immagini sono presenti ma la qualità dell'audio è scarsa:
- Controllare che le impostazioni dell'audio siano definite correttamente.

Le immagini sono presenti ma il suono viene riprodotto da un solo altoparlante:

• Verificare che il bilanciamento dell'audio sia impostato sulla posizione centrale.

# Problemi relativi al collegamento HDMI

#### Vi sono problemi con i dispositivi HDMI:

• Il supporto dello standard HDCP può ritardare il tempo impiegato dal televisore per mostrare il contenuto proveniente da un dispositivo HDMI.

- Se il televisore non riconosce il dispositivo HDMI e non viene visualizzata alcuna immagine, provare a selezionare un altro dispositivo, quindi tornare sul dispositivo desiderato.
- Se vi sono interferenze audio intermittenti, verificare che le impostazioni di uscita dal dispositivo HDMI siano corrette.
- Se si utilizza un adattatore HDMI-DVI o un cavo HDMI-DVI, verificare che un cavo audio aggiuntivo sia collegato a AUDIO L/R o AUDIO IN (solo minijack).

# Problemi di collegamento del computer

#### La visualizzazione delle immagini del computer sul televisore non è stabile:

- Verificare che sul computer siano selezionate una risoluzione e una frequenza di aggiornamento supportate.
- Impostare il formato immagine del televisore su Non in scala.

## Contatti

Se non si riesce a risolvere il problema, fare riferimento alle FAQ relative al televisore sul sito www.philips.com/support.

Se il problema resta irrisolto, rivolgersi all'assistenza clienti Philips del proprio paese come elencato nel presente Addendum.

#### Avvertenza

• Non tentare di riparare da soli il televisore. Ciò potrebbe causare gravi lesioni e danni irreparabili al prodotto o rendere nulla la garanzia.

#### - Nota

• Prendere nota del modello e del numero di serie del televisore prima di contattare Philips. Questi numeri sono riportati sul retro del televisore e sulla confezione.

# 10 Indice

## Α

| -  | -        |              |    |   |
|----|----------|--------------|----|---|
| as | sistente | impostazioni | 10 | С |

| В                            |    |
|------------------------------|----|
| batterie                     | 36 |
| blocco                       |    |
| Kensington                   | 35 |
| blocco bambini               |    |
| blocco parametri             | 19 |
| Blocco TV                    |    |
| blocco canali                | 18 |
| blocco dispositivi collegati | 18 |
|                              |    |

## С

| canale digitale          |    |
|--------------------------|----|
| test di ricezione        | 28 |
| canali                   |    |
| elenco dei preferiti     | 14 |
| installazione            |    |
| automatica               | 25 |
| manuale                  | 26 |
| ridenominazione          | 27 |
| test di ricezione        | 28 |
| caratteristiche tecniche | 36 |
| Cavo HDMI                |    |
| risoluzione dei problemi | 39 |
| collegamenti             |    |
| Cavo di alimentazione    | 29 |
| HDMI                     |    |
| risoluzione dei problemi | 39 |
| risoluzione dei problemi | 39 |
| specifiche tecniche      | 36 |
|                          |    |

#### D

| 24 |
|----|
|    |
| 36 |
|    |
| 9  |
|    |

## E

# EasyLink35abilita35disabilita35riproduzione mediante un solo tasto35standby mediante un solo tasto35elenco dei preferiti14configurazione14selezione15

#### F

# formato computer36specifiche tecniche36formato immagine12modifica formato immagine12risoluzione dei problemi38Formato video36caratteristiche tecniche formato video36

| impostazioni audio       | 13     |
|--------------------------|--------|
| Impostazioni immagini    | 10     |
| impostazioni predefinite | 24     |
| Impostazioni smart       | 11, 13 |
|                          |        |

## L

| Lista canali             |    |
|--------------------------|----|
| aggiornamento            | 15 |
| preferito                | 14 |
| risoluzione dei problemi | 38 |
| lucchetto Kensington     | 35 |

#### Μ

| menu                                  |    |
|---------------------------------------|----|
| menu principale                       | 10 |
| televideo                             | 14 |
| Modulo CAM (Conditional Access Module | 2) |
|                                       | 34 |
| multimediale                          |    |
| ascolto di brani musicali             | 22 |
| visualizzazione di foto               | 21 |
| Multimediale                          |    |
| specifiche tecniche                   | 36 |
|                                       |    |

#### musica

| radio digitale | 22 |
|----------------|----|
| USB            | 22 |

## 0

## Ρ

| parametri                | 19 |
|--------------------------|----|
| posizione                | 24 |
| protezione dell'ambiente | 5  |

## R

| radio digitale                      | 22 |
|-------------------------------------|----|
| ricezione                           | 38 |
| Riproduzione mediante un solo tasto | 35 |
| risoluzione dei problemi            | 38 |

## S

| servizi digitali               |    |
|--------------------------------|----|
| CAM                            | 34 |
| televideo                      | 14 |
| sintonizzazione dei canali     |    |
| automatica                     | 25 |
| manuale                        | 26 |
| sleep timer                    | 17 |
| Smart card                     | 34 |
| software                       |    |
| versione                       | 23 |
| Sommario pagine                | 14 |
| sottotitoli                    |    |
| Lingua                         | 20 |
| su canale analogico            | 19 |
| su canale digitale             | 19 |
| Standby mediante un solo tasto | 35 |
| supporto                       | 37 |

## Т

| telecomando         |    |
|---------------------|----|
| panoramica          | 6  |
| specifiche tecniche | 36 |
| Televideo           |    |
| funzioni            | 14 |
| sommario pagine     | 14 |

| sottopagine                             | 14 |
|-----------------------------------------|----|
| timer                                   |    |
| standby                                 | 17 |
| timer accensione                        | 17 |
| TV                                      |    |
| accensione                              | 8  |
| cambio di canale                        | 8  |
| caratteristiche tecniche sintonizzatore | 36 |
| menu                                    | 10 |
| Montaggio a parete                      | 37 |
| protezione dello schermo                | 5  |
| regolazione del volume                  | 9  |
| risoluzione dei problemi                | 38 |
| software                                | 23 |
| spegnimento                             | 8  |
| standby                                 | 8  |
|                                         |    |

#### V

20

**volume** regolazione

9

# Italiano

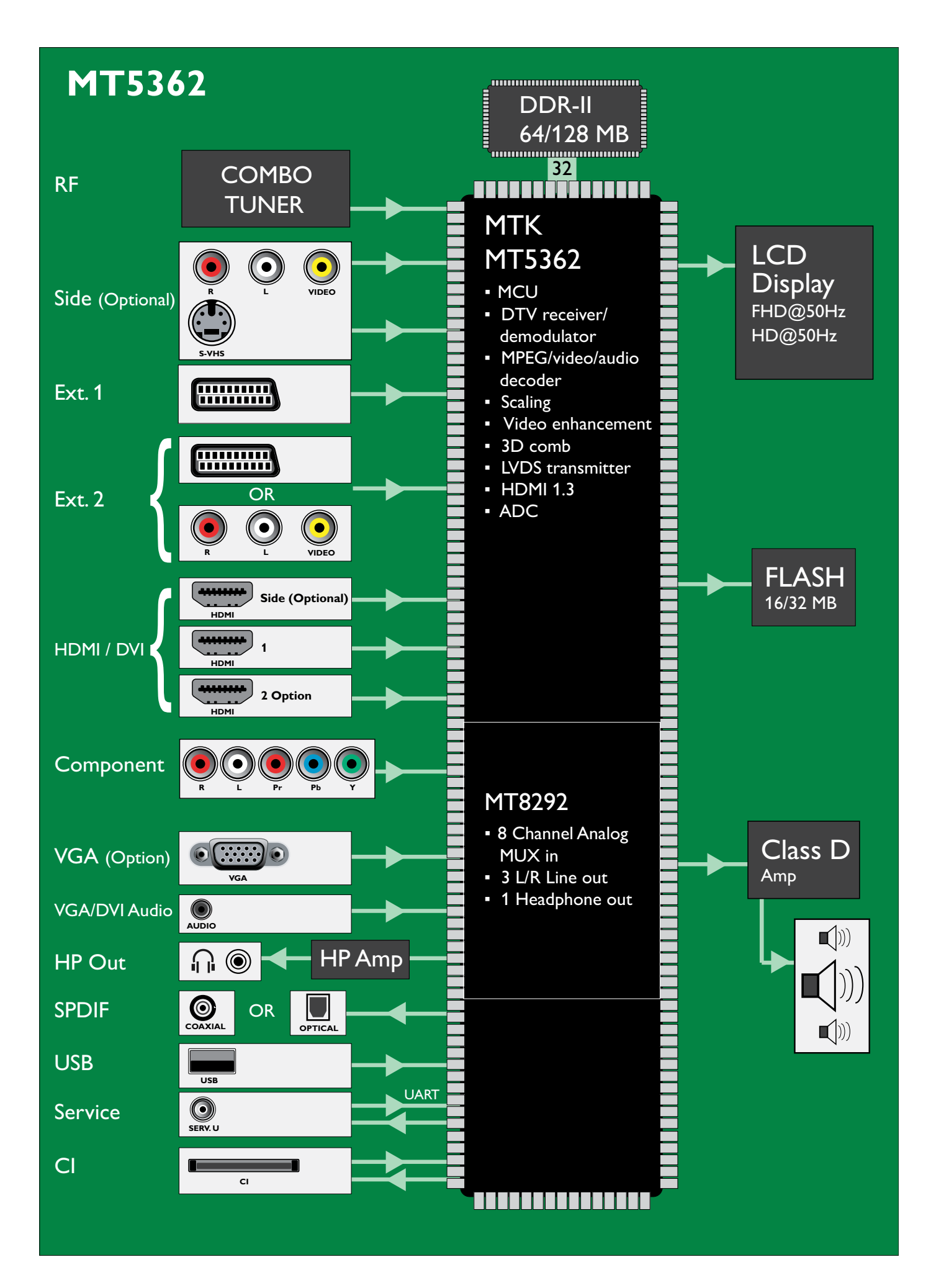

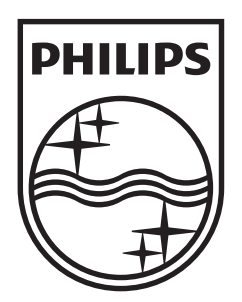

© 2009 Koninklijke Philips Electronics N.V. All rights reserved.